# HANDLEIDING

# BOEK MAKEN INWORD

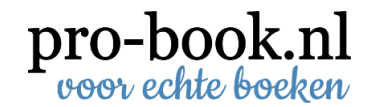

#### Een boek opmaken in Word

Om uw boek te maken hebben wij verschillende PDF bestanden nodig:

- 1 PDF bestand voor het binnenwerk (de daadwerkelijke inhoud)
- 1 PDF bestand voor het omslag of kaft
- 1 PDF bestand voor de schutbladen\* (als u deze wilt bedrukken)

#### \*schutblad

Een schutblad zorgt voor de duurzame verbinding tussen boekblok, band en rug. Onze schutbladen zijn standaard wit. U kunt ook kiezen voor een unikleur of u levert voor de schutbladen een bestand aan.

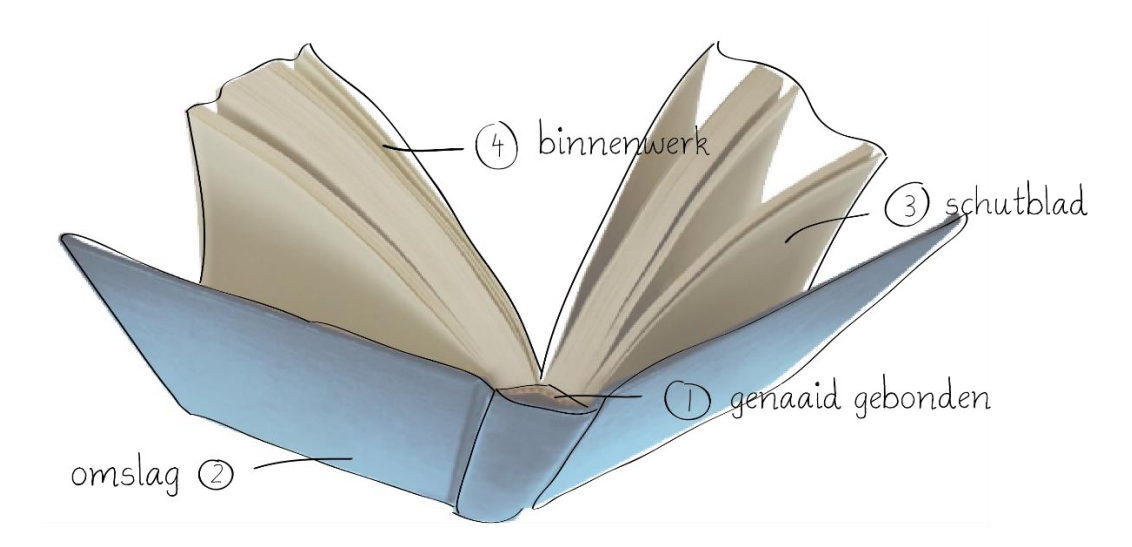

In deze uitleg bieden wij u handvatten om uw boek in Word vorm te geven. Wij behandelen praktische zaken als:

- Vaststellen lay-out
- Witmarges
- Paginanummering
- Secties i.v.m. aangepaste paginanummering
- Indeling binnenwerk
- Lettergrootte en lettertype
- Afbeeldingen invoegen
- Omslag opmaken
- Omzetten naar PDF

#### Inhoud

| Indeling binnenwerk        | 2  |
|----------------------------|----|
| Binnenwerk opmaken in Word | 4  |
| Omslag opmaken in Word     | 19 |
| Schutblad opmaken in Word  | 25 |

| Bestudeer de lay-out van een aantal boeken   |  |  |  |  |
|----------------------------------------------|--|--|--|--|
| en maak een overzicht van hetgeen u mooi     |  |  |  |  |
| vindt. Dit kan zijn de grootte van het boek, |  |  |  |  |
| lettertype, witmarges of hoe afbeeldingen    |  |  |  |  |
| zijn opgenomen. En probeer dit in uw         |  |  |  |  |
| bestand na te maken.                         |  |  |  |  |
| TIP!                                         |  |  |  |  |

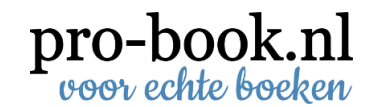

#### Algemene tips Word

Control + A = alles selecteren

- Control + C = kopiëren
- Control + V = plakken
- Control + Z = laatste actie ongedaan maken

Control Enter = Pagina-einde invoegen, u plaatst nu de tekst op de volgende pagina.

Wilt u weten of er 'codes' onder de tekst staan zoals een Pagina-einde, zet het 'onderwaterscherm' aan onder Start / Alinea.

|   |         |                    | a 🖨 💪 🤊        | ) - U   | Ŧ           |              |                               |                |                           |            | $\backslash$  |         |
|---|---------|--------------------|----------------|---------|-------------|--------------|-------------------------------|----------------|---------------------------|------------|---------------|---------|
|   |         | Start              | Invoegen       | Pagina  | a-indeling  | Verwijzi     | ngen                          | Verzendlijsten | Controleren               | Beeld      | Invoegtoe     | passing |
|   | Bakka   | 🔏 Knipp<br>📄 Kopië | pen<br>ëren    |         | Calibri (Ho | ofdtekst)    | * 11                          | • A • • A      | <u>;</u> ∃ + <u>}</u> ∃ + | * <u>-</u> | Z <b>2↓ ¶</b> | AaB     |
|   | Plakker | ່ 🍼 Opm            | aak kopiëren/j | plakken | BII         | <u>I</u> abe | X <sub>2</sub> X <sup>4</sup> | Aa · A ·       |                           |            |               | ¶ Star  |
| l |         | Klem               | bord           | G.      |             | Lett         | ertype                        | G              |                           | Alinea     | G.            |         |

#### Indeling binnenwerk

De klassieke volgorde voor de indeling van een boek is als volgt:

#### Franse titelpagina (pagina 1)

Een titelpagina met de titel van het boek en de naam van de auteur in dezelfde lettergrootte. De tekst zonder opmaak dus bijvoorbeeld Arial en grootte 11.

#### Blanco pagina (pagina 2)

Een scheidingspagina tussen de Franse titelpagina en de gewone titelpagina.

#### Titelpagina (pagina 3)

Een titelpagina met de titel van het boek en de naam van de auteur. Op deze pagina kan de tekst wel opgemaakt worden. Standaard is dat de titel van het boek in een groter lettertype wordt gezet dan de naam van de auteur. U kunt evt. een afbeelding invoegen.

#### Colofon (pagina 4)

Colofon met de vermelding van de naam van de auteur, de datum, uitgeverij e.d. en de standaard vermelding over "Niets uit deze uitgave mag..." Een voorbeeld:

cen voorbeelu

Colofon

| Copyright © 2012: | Jan Jansen       |
|-------------------|------------------|
| Vormgeving:       | Jet Jansen       |
| Illustraties:     | Jet Jansen       |
| Druk en bindwerk: | Pro-book, Zwolle |

Alle rechten voorbehouden. Niets uit deze uitgave mag worden verveelvoudigd, opgeslagen in een geautomatiseerd gegevensbestand, of openbaar gemaakt, in enige vorm of op enige wijze, hetzij elektronisch, mechanisch, door fotokopieën, opnamen, of enige andere manier, zonder voorafgaande schriftelijke toestemming van de uitgever.

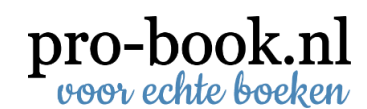

#### De eerste pagina

Een boek begint altijd op de rechter pagina. Maak eventueel een overzicht waarin duidelijk staat welke pagina's tegenover elkaar staan:

Lettergrootte

•

•

•

10 pt

11 pt

12 pt

|                              |       | blz 1 |   | blz 8  | blz 9  | blz 16 | blz 17 |
|------------------------------|-------|-------|---|--------|--------|--------|--------|
| pagina 1 rechts              |       |       |   |        |        |        |        |
| pagina 2 & 3                 | blz 2 | blz 3 |   | blz 10 | blz 11 | blz 18 | blz 19 |
| pagina 4 & 5                 |       |       |   |        |        |        |        |
| pagina 6 & 7                 | blz 4 | blz 5 |   | blz 12 | blz 13 | blz 20 | blz 21 |
| etc                          |       |       |   |        |        |        |        |
| laatste pagina24 staat links | blz 6 | blz 7 |   | blz 14 | blz 15 | hlz 22 | hlz 23 |
|                              |       |       |   | -      |        | 012 22 | 512 25 |
|                              |       |       | I |        |        |        |        |
|                              |       |       |   |        |        | blz 24 |        |

#### Algemeen

Voor boeken zijn de volgende lettertypes en lettergrootte veel gebruikt.

Lettertype

- Arial
- Courier (new)
- Times New Roman
- Calibri

Deze handleiding is in Calibri geschreven.

#### Regelafstand

Dit kunt u instellen bij Start / Alinea

| 'EN PAGINA-INDELING                                                                  | VERW       | JZINGEN VERZENDLIJSTEN    | CON |
|--------------------------------------------------------------------------------------|------------|---------------------------|-----|
| oofi • 11 • A A A Aa                                                                 | ۶          | ⋮ · ⋮ · ⋮ · ⋮ · I ← I ← I | ¶   |
| $\underline{U}$ = alse $\mathbf{X}_2$ $\mathbf{X}^2$ $\mathbf{A}$ = $\frac{ab}{2}$ = | <u>A</u> - | ≡ ≡ ≡   \$= •   ڲ • ⊞     | -   |
| Lettertype                                                                           | G.         | Alinea                    | Es. |
|                                                                                      |            |                           |     |

Wilt u meer ruimte tussen de regels dan zou u deze kunnen zetten op Exact 13 of hoger.

| inea                                                                                                    |                                                    |                                                      | ? ×         |  |  |  |
|----------------------------------------------------------------------------------------------------|----------------------------------------------------|------------------------------------------------------|-------------|--|--|--|
| Inspringingen en afs                                                                                                    | stand Tekst <u>d</u> oorloop                       |                                                      |             |  |  |  |
| Algemeen                                                                                                    |                                                    |                                                      |             |  |  |  |
| <u>U</u> itlijnen:                                                                                                    | Links                                              |                                                      |             |  |  |  |
| Overzichtsniveau:                                                                                                    | Platte tekst                                       | Standaard samengevouwen                              |             |  |  |  |
| Inspringen                                                                                                    |                                                    |                                                      |             |  |  |  |
| Links:                                                                                                    | 0 cm 🚖                                             | Spe <u>c</u> iaal:                                   | Met:        |  |  |  |
| Rechts:                                                                                                    | 0 cm 🚖                                             | (geen) 💌                                             | ×           |  |  |  |
| Afstand                                                                                                    | spiegelen                                          |                                                      |             |  |  |  |
| Voor:                                                                                                    | 0 pt ≑                                             | Regelafstand:                                        | <u>O</u> p: |  |  |  |
| <u>N</u> a:                                                                                                    | 8 pt 🌲                                             | Exact 💌                                              | 12 pt 🌲     |  |  |  |
| Geen witruimte toevoegen tussen alinea's met dezelfde stijl  Voorbeeld  Voorbeeld stigs slines Vorge slines Vorge sli |                                                    |                                                      |             |  |  |  |
| Voorbeeldtekst Voorl<br>Volgende alinea Volg                                                                                                    | beeldtekst<br>ende alinea Volgende alinea Volgende | alines Volgende alines Volgende alines Volgende alin | ca          |  |  |  |
|                                                                                                    |                                                    |                                                      |             |  |  |  |

Als u gebruik maakt van lijnen, adviseren wij dat deze niet dunner zijn dan 0,30 pt.

#### Binnenwerk opmaken in Word

#### Vaststellen lay-out

Bij Pro-book kunt u boeken maken in verschillende formaten zoals bijvoorbeeld: A5 = 148 x 210 mm (B x H). Het formaat kunt u aanpassen onder Pagina-indeling / Paginainstelling / tab Papier.

Voor afloop hanteren wij 3 mm rondom. Deze marge hebben wij nodig om veilig te kunnen snijden zonder dat er iets weggesneden wordt. Bij de breedte en hoogte telt u 6 mm op: Breedte: 148 + 6 = 154 mm Hoogte: 210 + 6 = 216 mm

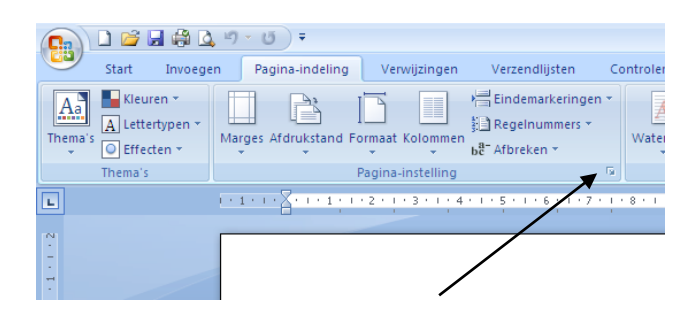

#### Witmarges

De marges kunnen naar eigen inzicht ingesteld worden. Vindt u het lastig om een marge te bepalen, pak er eens een boek bij en meet de witmarges.

Een goede indicatie voor witmarges bij een boek van 148 x 210 mm (B x H) zijn (de afloop is hier tevens in verwerkt):

| 2 cm + 3 mm = 2,3 cm     |
|--------------------------|
| 1,75 cm+ 3 mm = 2,05 cm  |
| 1,5 cm+ 3 mm = 1,8 cm    |
| 1,75 cm + 3 mm = 2,05 cm |
| 0 cm                     |
|                          |

Let op dat bij pagina's op de optie 'Marges spiegelen' aanstaat.

Marges kunt u bijwerken onder Pagina-indeling / Paginainstelling / tab Marges / Aangepaste Marges.

De marges voor een boek van 170 x 240 mm (B x H) of 200 x 280 mm kunnen zijn:

| Boven:      | 2,3 cm | Onder:      | 2,8 cm |
|-------------|--------|-------------|--------|
| Binnenkant: | 2,5 cm | Buitenkant: | 2,3 cm |
| Rugmarge:   | 0 cm   |             |        |

| agina-in                    | stelling                     |             |                      |                                         |          | ?       |
|-----------------------------|------------------------------|-------------|----------------------|-----------------------------------------|----------|---------|
| Marges                      | Papier                       | Indeling    |                      |                                         |          |         |
| Papierfor                   | maat:                        |             |                      |                                         |          |         |
| Aangej                      | oast forma                   | at 💌        |                      |                                         |          |         |
| Breedte                     | : 154 mm                     | \$          |                      |                                         |          |         |
| <u>H</u> oogte              | 216 mm                       | \$          |                      |                                         |          |         |
| Papierinv                   | ber                          |             |                      |                                         |          |         |
| <u>E</u> erste p            | agina:                       |             | O <u>v</u> er        | ige pagina's                            |          |         |
| Casset<br>Casset<br>Multifu | te 1<br>te 2<br>nctionele la | de          | Cas:<br>Cas:<br>Mult | ,<br>sette 1<br>sette 2<br>ifunctionele | lade     | ~       |
| Voorbeeld                   | I ———                        |             |                      |                                         |          |         |
|                             |                              |             |                      |                                         |          |         |
| <u>T</u> oepasse            | n op: He                     | el document | *                    |                                         | Afdrukop | ties    |
| Standaard                   | ł                            |             |                      | ОК                                      | Anr      | nuleren |

| i i | Bij ons bent u niet gebonden aan standaard |
|-----|--------------------------------------------|
| L I | maten. Voor een boek breder dan 21 cm kunt |
|     | u het beste eerst contact met ons opnemen. |
|     | TIP!                                       |

| Pagina-instelling                   |                      | ? <mark>×</mark> |
|-------------------------------------|----------------------|------------------|
| Marges Papier Indeling              |                      |                  |
| Marges                              |                      |                  |
| Boven: 2,3 cm                       | Onder:               | 2,05 cm 🚖        |
| Binnenkant: 1, 8 cm                 | Bu <u>i</u> tenkant: | 2,05 cm 🚔        |
| Rugmarge: 0 cm Positie van          | rugmarge:            | Links 💌          |
| Afdrukstand                         |                      |                  |
| A A                                 |                      |                  |
| St <u>a</u> and Lig <u>ge</u> nd    |                      |                  |
| Pagina's                            |                      |                  |
| Meerdere pagina's: Marges spiegelen |                      |                  |
| Voorbeeld                           |                      |                  |
| Toepassen op: Heel document         |                      |                  |
| Als stan <u>d</u> aard instellen    | ОК                   | Annuleren        |

#### Paginanummering

Paginanummers invoegen kunt u doen via *Invoegen / paginanummers*. U kunt kiezen voor verschillende posities van het paginanummer zoals onder of boven aan de pagina, in het midden, links of rechts.

| De meest eenvoudige manier is in |
|----------------------------------|
| het midden van de pagina.        |
| TIP!                             |
|                                  |

| Pagir    | #<br>anummer      | Tekstvak Sn           | elonderd | delen WordArt Decoratieve<br>iselen WordArt Decoratieve<br>iselen WordArt Decoratieve<br>i | л  |
|----------|-------------------|-----------------------|----------|----------------------------------------------------------------------------------------------------|----|
|          | <u>B</u> oven aar | pagina                | •        | Tekst Symbolen                                                                                                    |    |
|          | Onder aar         | n pagina              |          | Eenvoudig                                                                                                    | -  |
|          | <u>P</u> aginama  | rges                  | •        | Alleen nummer 1                                                                                                    |    |
|          | <u>H</u> uidige p | ositie                | •        |                                                                                                    |    |
| <b>P</b> | Opmaak p          | aginanumme            | rs       | 1                                                                                                    |    |
| ₽        | Paginanu          | nmers <u>v</u> erwijd | leren    |                                                                                                    | l. |
|          |                   |                       |          | Alleen nummer 3                                                                                                    |    |
|          |                   |                       |          | 1                                                                                                    |    |
|          |                   |                       |          | Alleen nummer 3                                                                                                    |    |
|          |                   |                       |          | a Alleen nummer                                                                                                    | ]  |
|          |                   |                       |          | Bovenlijn 1                                                                                                    |    |
|          |                   |                       |          | - <u>-</u> -                                                                                                    |    |
|          |                   |                       |          | Bovenlijn 2                                                                                                    |    |
|          |                   |                       |          | 1                                                                                                    |    |
|          |                   |                       |          | Dikke lijn                                                                                                    |    |
|          |                   |                       |          | Calastie and han ble nizuru anajannummer (and erzen)                                                                                                    | •  |

De eerste pagina in een boek wordt nooit genummerd,

maar wel meegeteld. Dit kunt u aanpassen in

de balk '*Hulpmiddel voor kopteksten en voetteksten*'. Dubbelklik op het paginanummer en de balk 'Hulpmiddel voor kopteksten en voetteksten' verschijnt. Onder optie kunt u aanvinken dat de eerst pagina afwijkend is.

|       | 1 🞽 🕻       | a 🖨 🛕 🤊 -     | U) =            |              | D              | ocument3 - Micro   | soft Word  |             |             |              | Hulpmiddelen vo   | or kopteksten en voetteksten |             |                   |
|-------|-------------|---------------|-----------------|--------------|----------------|--------------------|------------|-------------|-------------|--------------|-------------------|------------------------------|-------------|-------------------|
|       | Start       | Invoegen      | Pagina-indeling | Verwijzingen | Verzendlijste  | n Controleren      | Beeld      | Invoegtoep  | assingen    | Acrobat      |                   | Ontwerpen                    |             |                   |
|       |             |               | 5               |              | 22             |                    | 📲 Vorige s | ectie       | 🔽 Eerste pa | agina afwijk | end               | + Koptekst vanaf boven:      | 1,25 cm 🛟   |                   |
|       |             | #             |                 |              |                |                    | 📳 Volgend  | e sectie    | 🔲 Even en   | oneven pagi  | na's verschillend | 📑 Voettekst vanaf onder:     | 1,25 cm 🏾 🗘 | Manaka kata an    |
| Kopte | st voetteks | t Paginanumme | en tijd         | T ATDEEIGIN  | g illustraties | koptekst voettekst | 📮 Aan vori | ge koppelen | 🔽 Documer   | nttekst weer | geven             | 📄 Uitlijningstab invoegen    |             | voettekst sluiten |
|       | Koptekst er | n voettekst   |                 | Invoegen     |                | N                  | avigatie   |             |             | Opties       |                   | Positie                      |             | Sluiten           |

NB De eerste pagina van uw boek begint altijd rechts, de even paginanummers zijn de linker bladzijdes, de oneven bladzijdes zijn rechts.

#### Aangepaste paginanummering

Wilt u pagina 1 t/m 4 niet genummerd hebben, maar wel meegeteld? Maak dan op het laatste moment een wit *Tekstvak* aan en plaats deze over het paginanummer.

Ga naar Invoegen en vervolgens naar Tekstvak. Selecteer het Standaard tekstvak.

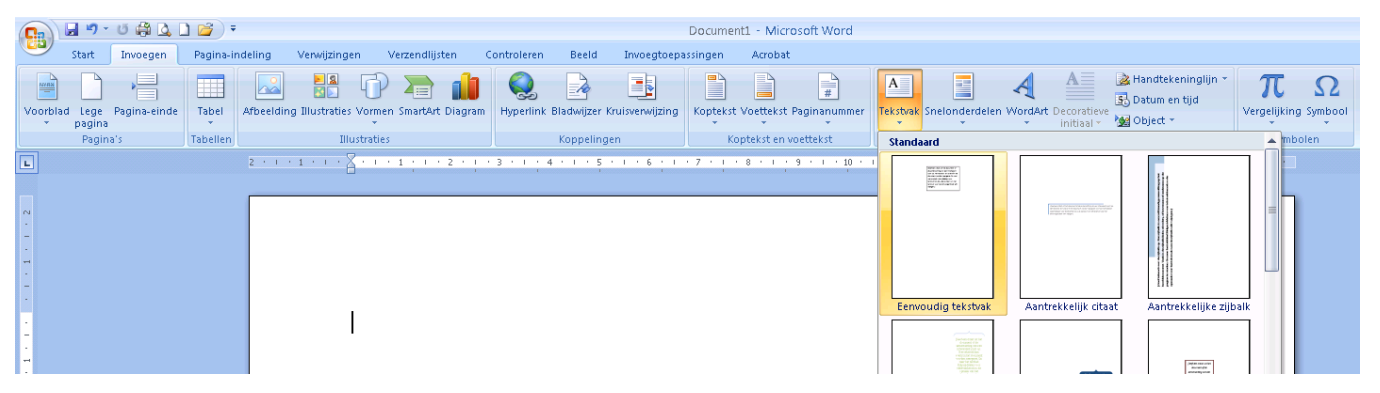

Verwijder de tekst in het Tekstvak met *Delete*. Ga vervolgens naar *Hulpmiddelen voor Tekenen* en ga naar *Omtrek van de vorm,* selecteer *Geen kader*, zodat het *Tekstvak* geheel wit is.

Let op:

Het invoegen van het tekstvak doet u in het tekstgedeelte zelf en niet in de voettekst (anders overschrijft u alle paginanummers).

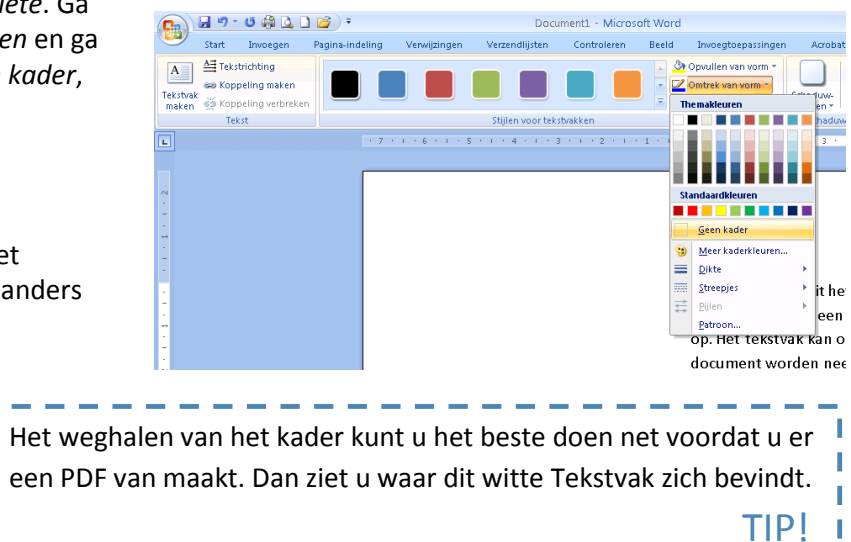

#### Paginanummering verschillend per bladzijde:

Oneven pagina's rechts en even pagina's links

Ga naar Invoegen / Paginanummering, kies vervolgens voor de optie onder aan de pagina rechts onder.

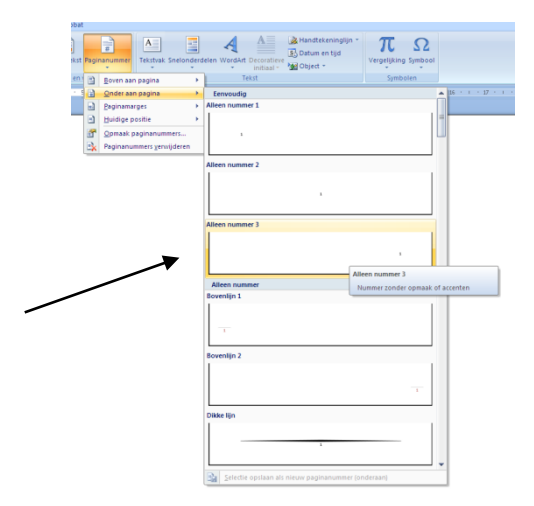

Vink vervolgens bij de Hulpmiddelen voor kopteksten en voetteksten de Even en oneven pagina's verschillend aan.

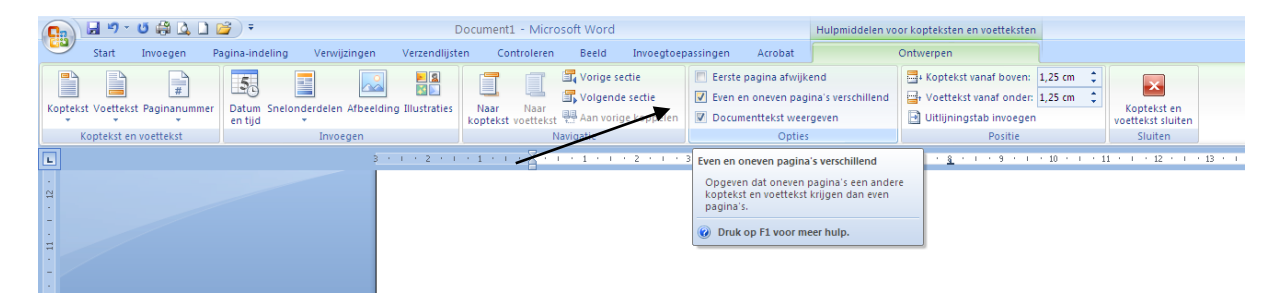

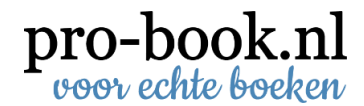

Ga met de cursor naar pagina 2 en ga naar *Invoegen / Paginanummering* kies vervolgens voor de optie onder aan de pagina links onder.

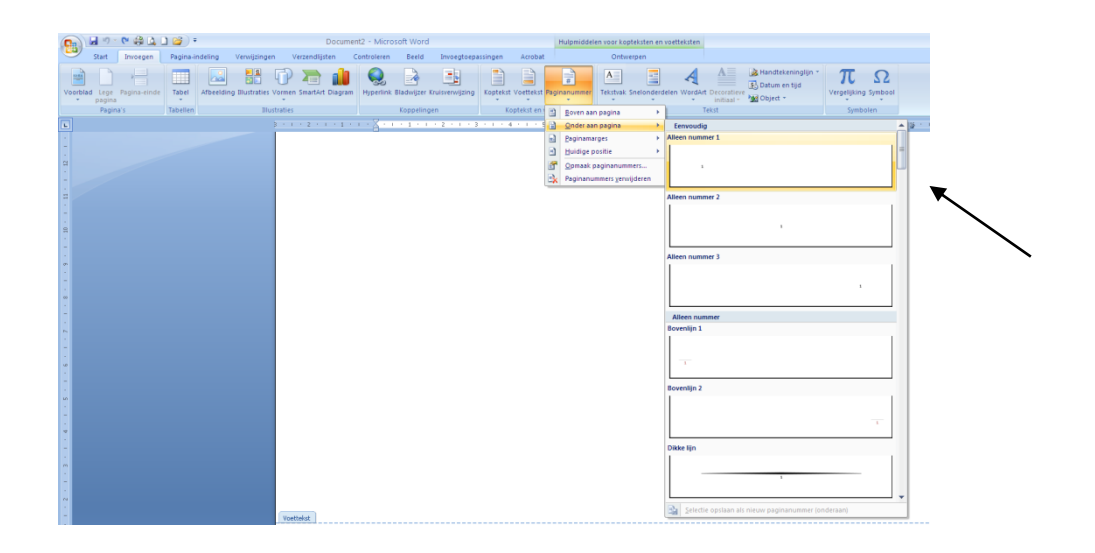

#### Afbeeldingen invoegen

#### Vereisten van een foto

Illustraties voor zowel het binnenwerk als het omslag dienen aan bepaalde eisen te voldoen. Het vergroten of verkleinen van een afbeelding heeft invloed op de kwaliteit van de afbeelding. Verkleinen geeft een grotere resolutie en vergroten geeft een lagere resolutie. Het is niet mogelijk om in Photoshop of CorelDraw (geen Windows Paint) de resolutie te vergroten.

Wij adviseren u om de afbeelding direct te maken op het juiste formaat en bij voorkeur als .jpg.

#### Voor de beginnende boekenmaker

Alle foto's en gescande documenten, die u gebruikt zijn altijd RGB. Let op als u foto's en scans maakt dat u de kwaliteit op de hoogste stand staat.

Pro-book kan uw bestand automatisch omzetten van RGB naar CMYK. Belangrijk om te weten is dat de kleuren op uw beeldscherm net anders zijn dan de gedrukte kleuren in uw boek.

RGB-model (rood, groen en blauw) wordt gebruikt voor o.a. computer en fotomateriaal. CMYK-model (cyaan, magenta, geel en zwart) wordt gebruikt voor drukwerk. Pro-book kan uw bestand automatisch omzetten van RGB naar CMYK. TIP!

#### Voor de gevorderde boekenmaker

#### Zwart-wit afbeeldingen

Als u een zwart-wit foto op de volgende manier maakt, kunt u deze invoegen in Word en komt deze er bij de druk goed uit te zien. Foto's die niet in kleur gedrukt moeten worden altijd omzetten naar grijswaarden / grayscale. Daarna kunt u ze in Word plaatsen.

| Adobe Photoshop<br>Kleurinstelling<br>Resolutie | grijswaarden / grayscale aanvinken, deze kunt u vinden onder Afbeelding / Modus.<br>minimaal 300 DPI, deze kunt u vinden onder Afbeelding / Afbeeldingsgrootte (lagere<br>resolutie foto's kunnen niet worden omgezet naar 300 DPI, de kwaliteit wordt niet<br>beter). |
|-------------------------------------------------|----------------------------------------------------------------------------------------------------|
| Bestand                                         | ·jpg                                                                                                    |
| Corel Photopaint                                |                                                                                                    |
| Kieurinstelling                                 | grijswaarden / grayscale aanvinken.                                                                                                    |
| Resolutie                                       | kwaliteit wordt niet beter).                                                                                                    |
| Bestand                                         | .jpg                                                                                                    |

#### Kleurenfoto's

Kleurenafbeeldingen altijd aanleveren in CMYK. Gebruik geen RGB kleuren, dit zijn lichtkleuren die worden gebruikt voor beeldschermen. Als de kleurenfoto op de volgende manier gemaakt is, kunt u deze invoegen in uw opmaakprogramma en zal deze er bij druk goed uit komen te zien.

| Adobe Photoshop<br>Kleurinstelling | CMYK aanvinken, deze kunt u vinden onder <i>Afbeelding / Modus</i> (eventueel alle menuopdrachten tonen, als CMYK er niet tussen staat).                                            |
|------------------------------------|----------------------------------------------------------------------------------------------------|
| Resolutie                          | minimaal 300 DPI, deze kunt u vinden onder <i>Afbeelding / Afbeeldingsgrootte</i> (lagere resolutie foto's kunnen niet worden omgezet naar 300 DPI, de kwaliteit wordt niet beter). |
| Bestand                            | .jpg                                                                                                    |
| Corel Photopaint                   |                                                                                                    |
| Kleurinstelling                    | CMYK aanvinken.                                                                                                    |
| Resolutie                          | minimaal 300 DPI, (lagere resolutie foto's kunnen niet worden omgezet naar 300 DPI, de kwaliteit wordt niet beter).                                                                 |
| Bestand                            | .jpg                                                                                                    |

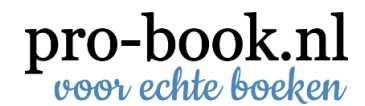

#### **Alternatieven voor Photoshop**

Het bewerken van een foto kan gedaan worden in Adobe Photoshop. Als de aanschafprijs voor u een obstakel is, dan zijn er 10 Excellente open source en gratis alternatieven voor Adobe Photoshop.

- Gimp
- Krita
- Paint.NET
- ChocoFlop
- Cinepaint
- Pixia
- Pixen
- Picknik
- Splashup
- Adobe Photoshop Express

#### Meer info:

http://sixrevisions.com/graphics-design/10-excellent-open-source-and-free-alternatives-to-photoshop/

#### Het invoegen van een afbeelding

Ga naar het tabblad Invoegen en klik op Afbeeldingen.

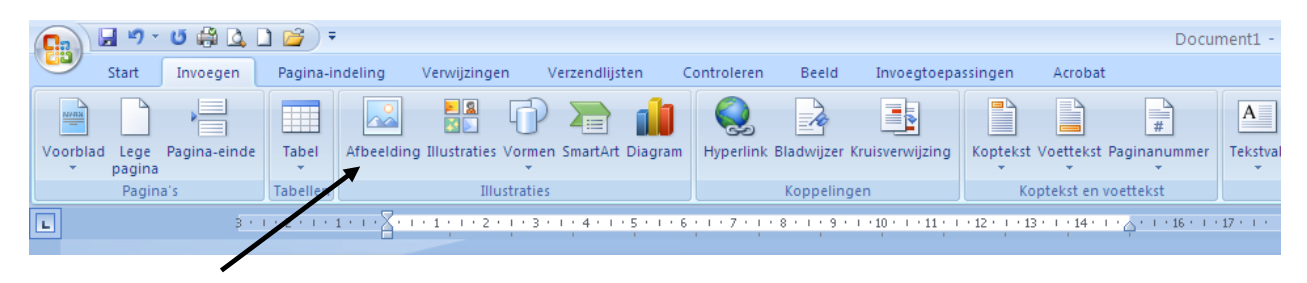

Selecteer nu de afbeelding die u in het bestand wilt plaatsen en klik op Invoegen.

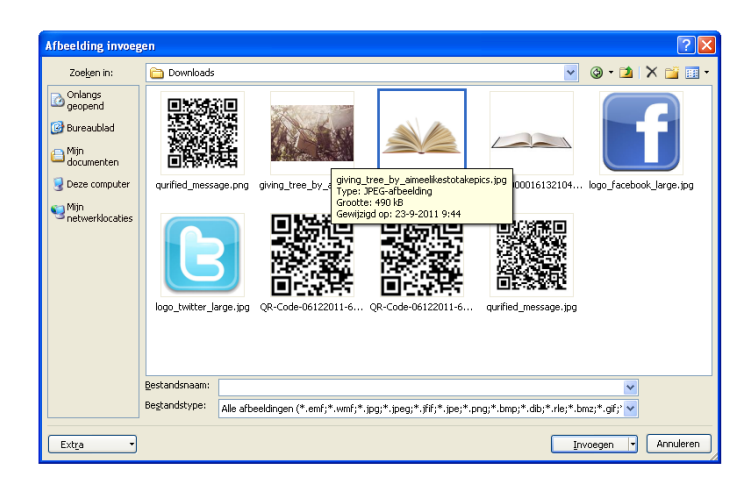

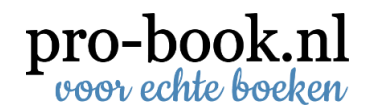

Als u op de afbeelding klikt, komt er een werkbalk *Hulpmiddelen voor Afbeeldingen*. Hier kunt u op dubbelklikken.

| Docu      | ment1 - Micros                          | soft Word       |               |          |               | Hulpr     | middelen vo | or afbeel | dingen   |               |              |             |          |        |                                     |                                   |              |             |                                      |                              |     |
|-----------|-----------------------------------------|-----------------|---------------|----------|---------------|-----------|-------------|-----------|----------|---------------|--------------|-------------|----------|--------|-------------------------------------|-----------------------------------|--------------|-------------|--------------------------------------|------------------------------|-----|
| ndlijsten | Controleren                             | Beeld           | Invoegtoepa   | assingen | Acrobat       |           | Opm         | aak       |          |               |              |             |          |        |                                     |                                   |              |             |                                      |                              |     |
|           | 2                                       | 2 💴             |               |          |               |           |             |           |          |               |              |             |          |        | Afbeeldin<br>Afbeeldin<br>Afbeeldin | gvorm *<br>grand *<br>geffecten * | Positie      | N<br>N<br>N | aar voorgrond 👻<br>aar achtergrond 🖞 | 🕒 Uitlijnen 🖞<br>🔁 Groeperer | n * |
|           |                                         |                 |               |          | Aft           | beeldings | stijlen     |           |          |               |              |             |          |        |                                     | G.                                |              | X           | In tekstregel                        |                              |     |
| 121111    | · · · { · · · · · · · · · · · · · · · · | 1 * 2 * 1 * 3 * | 1 : 4 : 1 : 5 | 11611    | * 7 * 1 * 8 * | 1 1 9 1   | 1 10 1 1 11 | 1 1 12 1  | 1 13 1 1 | 14 · 1 · 15 · | 1 - 16 - 1 - | 17 1 1 18 1 | 1 19 1 1 | 20 • 1 | 21 1 22 1                           | 1 + 23/5 1 + 2                    | 4 ' 1 ' 25 ' | ×           | <u>O</u> m kader                     |                              |     |
|           |                                         |                 |               |          |               |           |             |           |          |               |              |             |          |        |                                     |                                   |              | ×           | Contour                              |                              |     |
|           |                                         |                 |               |          |               |           |             |           |          |               |              |             |          |        |                                     |                                   |              | X           | <u>A</u> chter tekst                 |                              |     |
|           |                                         |                 |               |          |               |           |             |           |          |               |              |             |          |        |                                     |                                   |              | ×           | Voor te <u>k</u> st                  |                              |     |
|           |                                         |                 |               |          |               |           |             |           |          |               |              |             |          |        |                                     |                                   |              | ×           | <u>B</u> oven en onder               |                              |     |
|           |                                         |                 |               |          |               |           |             |           |          |               |              |             |          |        |                                     |                                   |              | ×           | Transparant                          |                              |     |
|           |                                         |                 |               |          |               |           |             |           |          |               |              |             |          |        |                                     |                                   |              | <u>181</u>  | Teruglooppunte                       | n bewerken                   |     |
|           |                                         |                 |               |          |               |           |             |           |          |               |              |             |          |        |                                     |                                   |              | П           | Meer indelingso                      | oties                        |     |

Onder *Tekstterugloop* kunt u aangeven op welke wijze de afbeelding in de tekst moet staan;

*Contour* en *Om kader* worden veel gebruikt. Deze zorgen ervoor dat de afbeeldingen niet steeds verspringen. Nu kunt u de afbeelding slepen naar de plaats waar u deze graag wilt hebben.

De afbeelding kunt u bijsnijden met het teken Bijsnijden ook uit de werkbalk Hulpmiddelen voor Afbeeldingen.

|    |         | Hulpm    | iddelen voo | r afbeeldir | ngen      |             |             |             |           |         |                                                                                              |            |                                |                            |                |         | _ 6                 | ⊐ x  |
|----|---------|----------|-------------|-------------|-----------|-------------|-------------|-------------|-----------|---------|----------------------------------------------------------------------------------------------|------------|--------------------------------|----------------------------|----------------|---------|---------------------|------|
| en | Acrobat |          | Opma        | ak          |           |             |             |             |           |         |                                                                                              |            |                                |                            |                |         |                     | 0    |
| 2  |         |          |             | 2           |           |             |             |             |           |         | <ul> <li>Afbeeldingvorm *</li> <li>Afbeeldingrand *</li> <li>Afbeeldingeffecten *</li> </ul> | Positie    | Naar voorgrond ×               | Uitlijnen •<br>Groeperen • | Bijsnijden     | Hoogte: | 8,52 cm<br>13,25 cm | *    |
|    | Afb     | eeldings | tijlen      |             |           |             |             |             |           |         | G.                                                                                           |            | Schikken                       |                            | K              | Grootte |                     | - Fa |
|    |         |          |             | 110         | 1 • • • 🛛 | • • • 1 • • | • 2 • 1 • 3 | • 1 • 4 • 1 | • 5 • 1 • | 6 • 1 • | 7 · · · 8 · · · 9 · · · 10                                                                   | • • • 11 • | · · 12 · · · 13 · · · 14 · · · | 15 · · · 16 · · · 17 ·     | 1 - 18 - 1 - 1 |         |                     | Ra   |

#### Foto vergroten of verkleinen

Selecteer de foto houdt de shift knop ingedrukt en ga met de cursor op een hoek staan en trek de foto uit naar de gewenste grootte.

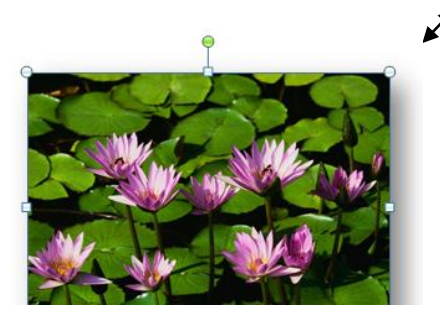

#### Slagschaduw of kader

Wilt u de afbeelding net iets meer geven dan kunt u er een kader om de foto invoegen of slagschaduw. Gebruik niet teveel verschillende opmaak stijlen door elkaar heen.

Klik op de afbeelding, dan wordt de *Hulpmiddelen voor afbeeldingen* zichtbaar. U kunt dan één van de Opmaak voorbeelden gebruiken zoals rechthoek met slagschaduw of eenvoudig kader, zwart.

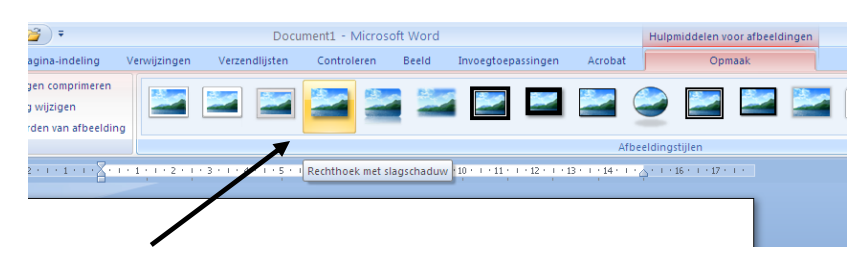

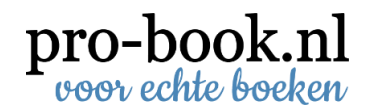

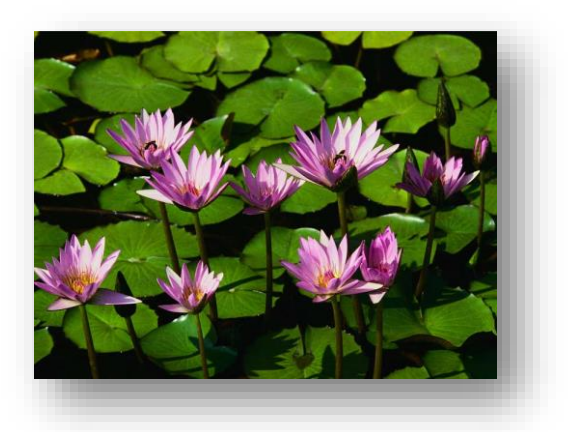

rechthoek met slagschaduw

eenvoudig kader, zwart (geschikt op een omslag)

#### **Bijschrift invoegen**

Klik op de afbeelding en ga naar bijschrift invoegen

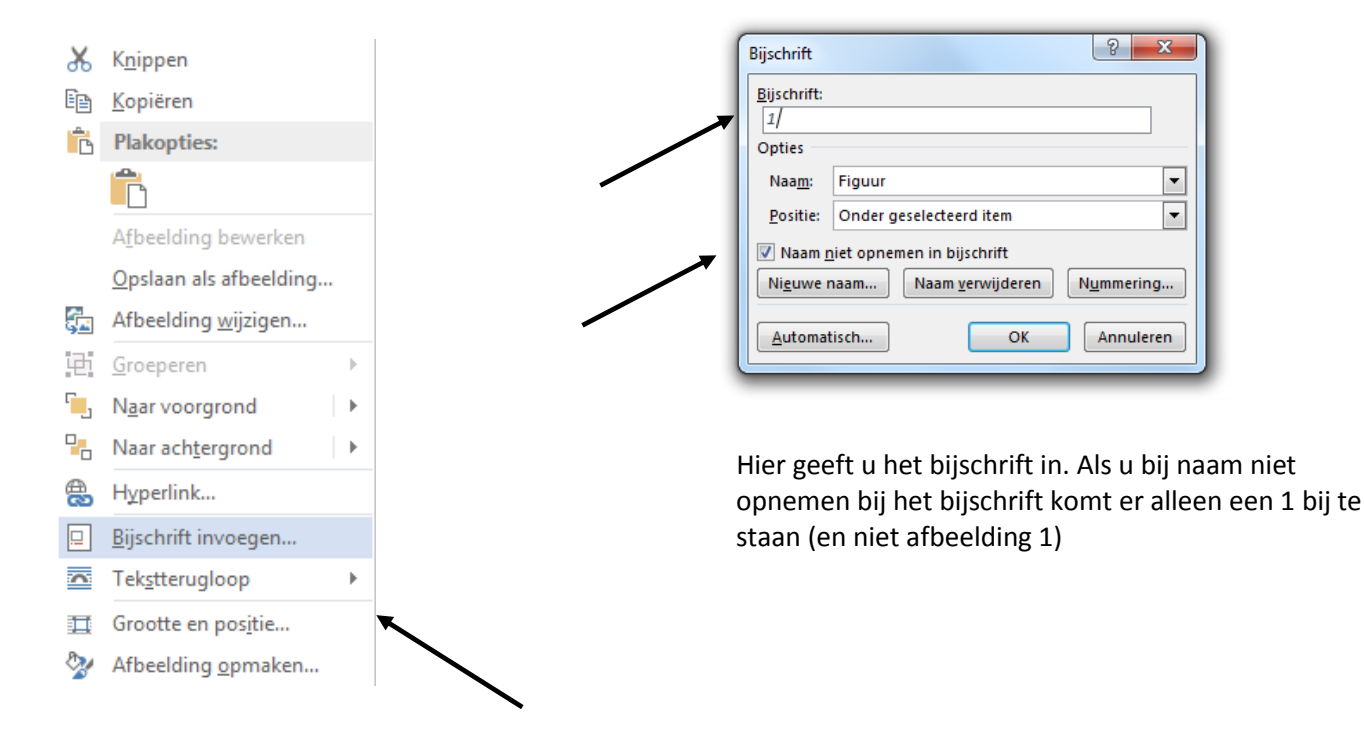

#### Afbeelding omzetten naar zwart-wit

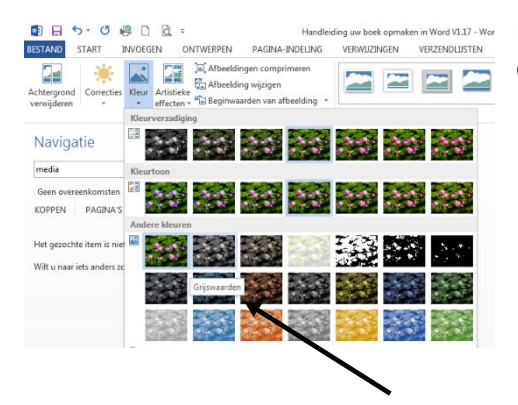

Klik op de afbeelding en ga naar de Hulpmiddelen voor afbeeldingen. Ga naar Kleur en selecteer Grijswaarden.

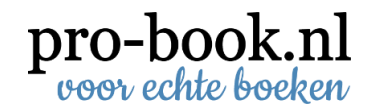

#### Uitlijnen

Met behulp van het raster kunt u gemakkelijk de afbeeldingen uitlijnen. Ga naar *Beeld* en vink *Rasterlijnen* aan. Nu wordt in 1 oogopslag duidelijk waar de marges zich bevinden.

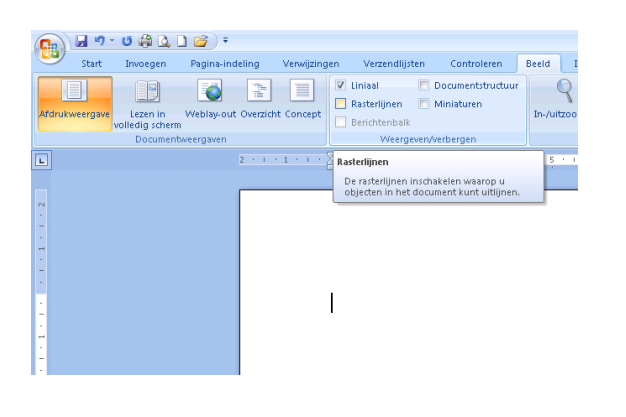

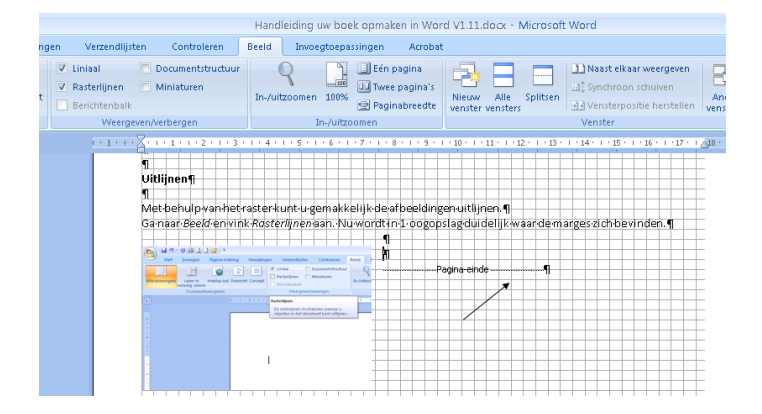

Als u een slagschaduw of rand om uw afbeelding zet, heeft dit gevolgen voor de positie in het document. Met een slagschaduw staat de afbeelding iets meer naar rechts. TIP!

#### Achtergrond kleur

Wilt u gebruik maken van een achtergrond kleur, ga dan naar *Pagina- Indeling / Paginakleur*. Selecteer hier de gewenste kleur en de achtergrond verandert gelijk.

| <b>C</b>               | ) 🖬 🤊 - ೮ 🖨 🛛   | 4 🗋 🚰 ) =                 |                   |                    |                 |                                                                                                    |                                                             | Handleiding                                           | g uw boek opma                                       | ken in Word V    |
|------------------------|-----------------|---------------------------|-------------------|--------------------|-----------------|----------------------------------------------------------------------------------------------------|-------------------------------------------------------------|-------------------------------------------------------|------------------------------------------------------|------------------|
|                        | Start Invoege   | n Pagina-indeling         | Verwijzingen      | Verzendlijsten C   | ontroleren      | Beeld                                                                                                    | Invoegtoepassi                                              | ingen Acrobat                                         |                                                      |                  |
| Them                   | A Lettertypen * | Marges Afdrukstand Fo     | ormaat Kolommen   | Eindemarkeringen * | Watermerk       | Paginakleur                                                                                                    | Paginaranden                                                | Inspringing vergro<br>할 Links: 0 cm<br>로 Rechts: 0 cm | ten Afstand<br>↓ ↓ ↓ ↓ ↓ ↓ ↓ ↓ ↓ ↓ ↓ ↓ ↓ ↓ ↓ ↓ ↓ ↓ ↓ | 0 pt 🛟<br>0 pt 🛟 |
|                        | Thema's         |                           | Pagina-instelling | G.                 | Pa              | igina-achterg                                                                                                    | rond                                                        |                                                       | Alinea                                               | G.               |
| L                      |                 | 1 - 1 - 1 - 2 - 1 - 1 - 1 | 2 • 1 • 3 • 1 • 4 | 5 6 7              | · 8 · 1 · 9 · 1 | Paginakleur                                                                                                    |                                                             |                                                       |                                                      |                  |
| 14 1 2 13 1 2 1 2 1 11 |                 |                           |                   |                    |                 | <b>Foreignet Descences of PC</b><br>The second second seco | Engens<br>Engens<br>Terrererererererererererererererererere | kleur kiezen voor de<br>agina.                        | achtergrond van                                      |                  |

U dient nu ook de volgende instelling aan te passen om de achtergrond kleur daadwerkelijk te laten afdrukken in de PDF.

#### Ga naar de Office-knop.

| 😱 🖬 🤊 - O 🖨 🛛      | l 🗋 🚰 🗧                                                                        |                                                   |                                         |             |                                                     |                |
|--------------------|--------------------------------------------------------------------------------|---------------------------------------------------|-----------------------------------------|-------------|-----------------------------------------------------|----------------|
| Start Invoeger     | Pagina-indeling                                                                | Verwijzingen                                      | Verzendlijsten                          | Controleren | Beeld                                               | Invoegtoepassi |
| Office-knop<br>Pla | k hier om het document<br>aan of af te drukken en t<br>eer met het document ku | te openen, op te<br>e zien wat u nog<br>int doen. | • A • • • • • • • • • • • • • • • • • • |             | E▼ (≦) €)<br>■ (\$=▼) (2<br>linea<br>1 * 10 * 1 * 1 |                |

|     | 🚽 🤊 - U i             | 🛱 🚨 🗋 🚰 🔻                                                    |             | Handleid           | ling |
|-----|-----------------------|--------------------------------------------------------------|-------------|--------------------|------|
| 9   |                       |                                                              | Beeld       | Invoegtoepassingen | Ac   |
|     | Nieuw                 | Onlangs geopende documenten                                  |             |                    |      |
|     | <u></u>               | 1 Handleiding uw boek opmaken in Word V1.6 niet correct.docx |             | AaBbCcDc           | Α    |
| 2   | Onenen                | 2 OMSLAG kleur1.1 blauw lichter blauw.docx -🖂                | \$≣- 2      | 🛛 🔹 🕺 👔 Standaard  | Π.   |
|     | op <u>e</u> nen       | 3 OMSLAG kleur1.1 blauw donker.docx -🖂                       | 23          | 6                  |      |
|     | Ondaan                | 4 OMSLAG kleur1.1 rood.docx -III                             | 10          |                    | 15   |
|     | Opsiaan               | 5 Handleiding uw boek opmaken in Word V1.5.docx 👘            | 10 . 1 . 11 | 1 12 1 13 1 14 1   | 15   |
|     | On share she          | 6 Vacaure leerling print en leerling boekbinder.doc →        |             |                    |      |
|     | Ops <u>i</u> aan ais  | Z samen.doc -🖂                                               |             |                    |      |
|     |                       | 8 Actie bij Sportief Zwolle.docx -□                          |             |                    |      |
|     | <u>A</u> fdrukken     | 9 Actie bij Sportief Zwolle1.docx                            |             |                    |      |
|     |                       | Actie bij Sportief Zwolle.doc 🖓                              |             |                    |      |
|     | Voor <u>b</u> ereiden | Voorbeeld omslag.docx -🖂                                     |             |                    |      |
|     |                       | omslag versie 1.doc -🖂                                       |             |                    |      |
| -58 | Ver <u>z</u> enden    | ▶ omslag tekst bewerkt.doc -🖂                                |             |                    |      |
|     |                       | omslag achterkant.doc 🖓                                      |             |                    |      |
|     | Publi <u>c</u> eren   | omslagcalculator.docx                                        |             |                    |      |
|     |                       | kaartje Luna.docx -🖂                                         |             |                    |      |
|     | <u>S</u> luiten       | printen.docx -🖂                                              |             |                    |      |
|     |                       |                                                              |             |                    |      |
|     |                       | Depties voor Word X Word afsluiten                           |             |                    |      |
|     |                       |                                                              | -           |                    |      |

#### Selecteer Opties voor Word.

| Opties voor Word                                                                                     |                                                                                         | × |
|----------------------------------------------------------------------------------------------------|-----------------------------------------------------------------------------------------|---|
| Populair<br>Weergave                                                                                 | Bepalen hoe documentinhoud op het beeldscherm wordt weergegeven en afgedrukt            |   |
| Controle                                                                                             | Opties voor het weergeven van pagina's                                                  |   |
| Opslaan<br>Geavanceerd<br>Aanpassen<br>Invoegtoepassingen<br>Vertrouwenscentrum<br>Informatiebronnen | Witruimte weergeven tussen pagina's in Afdrukweergave ①         Markeringen weergeven ① |   |
|                                                                                                    | Afdrukonties                                                                            |   |
|                                                                                                    |                                                                                         |   |
|                                                                                                    | OK Annuleer                                                                             | 5 |

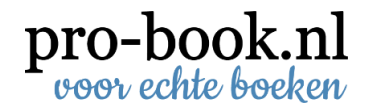

Ga naar de tab *Weergave* en vink onder *Afdrukopties Achtergrondkleuren en – afbeeldingen afdrukken* aan. En klik vervolgens op *OK.* 

Heeft u geen *Office-knop*, ga dan naar *Bestand / Opties*. Hier kunt u ook naar Weergave om de *Afdrukopties Achtergrondkleuren en – afbeeldingen afdrukken* aan te vinken.

#### Werken met kolommen

Door met kolommen te werken krijgt een pagina een speelsere indeling. Selecteer de betreffende tekst en ga naar *Pagina-indeling / Kolommen*. Hier kiest u het aantal kolommen. Als u het onderwaterscherm aan zet, kunt u zien waar de secties beginnen en eindigen (zie blz.2)

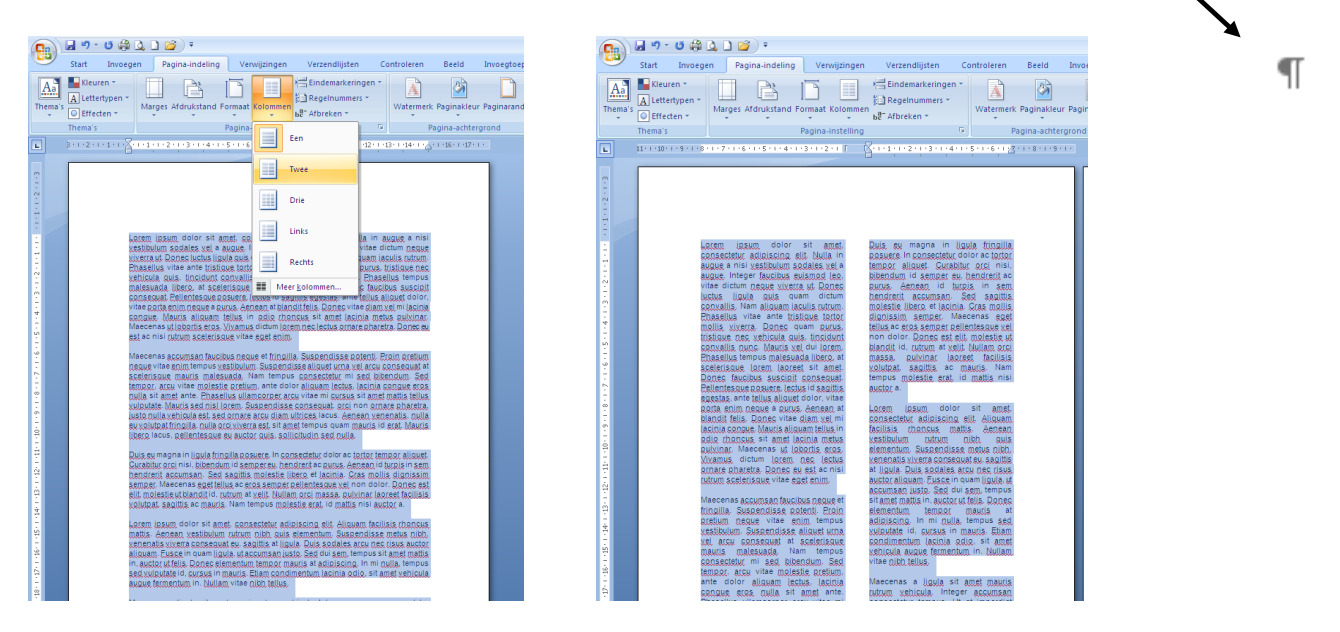

#### Inhoudsopgave genereren via Word

Ga naar de titel die je in de inhoudsopgave wilt laten terugkomen. Selecteer de woorden en ga naar *Start / Kop 1*. Herhaal dit bij alle titels.

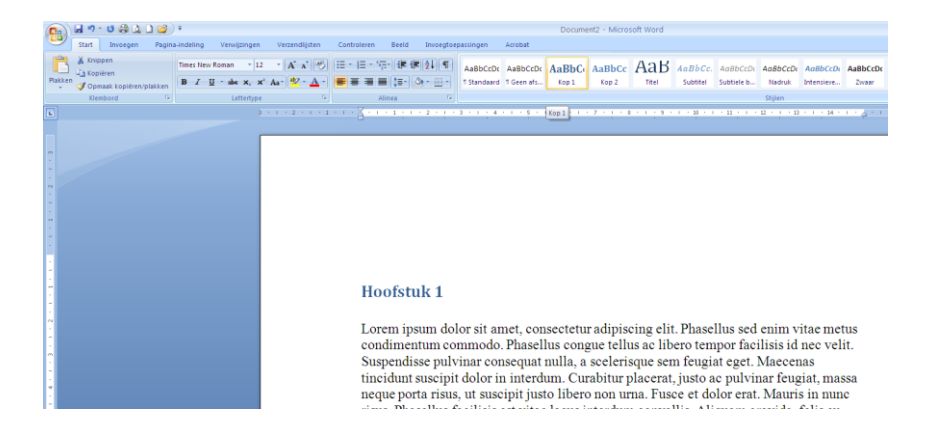

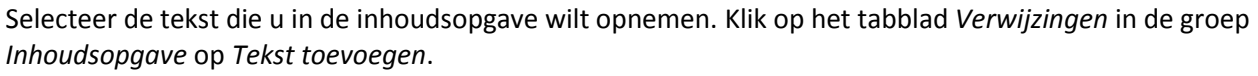

|           |                           |                                                                                        |                | $\mathbf{X}$                          |                                                                             |                                |                    |
|-----------|---------------------------|----------------------------------------------------------------------------------------|----------------|---------------------------------------|-----------------------------------------------------------------------------|--------------------------------|--------------------|
| w3 📙      | 5 - 🕐 🦓 🗋                 | <u>d</u> , ≠                                                                           |                |                                       | Handleidir                                                                  | ig uw boek opmaken in Word V1. | L6 - Word          |
| BESTAND   | START INVOEGEN            | ONTWERPEN PAGINA-                                                                      | INDELING       | VERWIJZINGEN VERZEND                  | LUSTEN CONTROLEREN BEELD                                                    |                                |                    |
| Inhoudsop | Tekst toevoeger Bijwerken | → AB <sup>1</sup> A <sup>t</sup> Volgende voet<br>Voetnoot<br>invoegen → Tekst weergev | egen<br>moot - | Citaat<br>invoegen + 🏀 Bibliografie + | E Lijst met afbeeldingen invoegen<br>Bijschrift<br>invoegen Kruisverwijzing | Item                           | Citaat<br>markeren |
|           | Inhoudsopgave             | Voetnoten                                                                              | Gi I           | Citaten en bibliografie               | Bijschriften                                                                | Index                          | Bronvermel         |
| L         |                           |                                                                                        |                | · · 1 · · · 2 · · · 3 ·               | · · 4 · · · · 5 · · · · 6 · · · · 7 · · · · 8 · · · · 9 · · · · 10          | ¶                              | 15 16 17 18 -      |

Klik op het niveau waarop u uw selectie wilt labelen, bijvoorbeeld *Niveau 1* voor een weergave in het hoofdniveau in de inhoudsopgave. Herhaal het voorgaande totdat u alle tekst hebt gelabeld die in de inhoudsopgave moet worden weergegeven.

Klik op de locatie waar u de inhoudsopgave wilt invoegen. Ga naar *Verwijzingen/ Inhoudsopgave* en klik vervolgens op de gewenste stijl voor de inhoudsopgave. Nu wordt de inhoudsopgave automatisch gegenereerd.

| (a) 9 - C 2 (a) (a) (a) =                                                                                                    |                                             | Document2 - Microsoft Word                                                                                                    |                                       |
|----------------------------------------------------------------------------------------------------|---------------------------------------------|----------------------------------------------------------------------------------------------------|---------------------------------------|
| Start Invoegen Pagina-indeling Verwijzingen                                                                                                    | Verzendlijsten Controleren Beeld            | Invoegtoepassingen Acrobat                                                                                                    |                                       |
| Tekst toevoegen * AB <sup>1</sup> Bindnoot invoegen<br>Dhoudlopgere #Tabel bijwerken<br>Woetnoot<br>Woetnoot<br>Woetnoot<br>Tekst weergeven                                                                                                    | Bronverneiding<br>invoegen - Bibliografie - | Chilist met bijschriften invoegen     Chilist met bijschriften invoegen     Chilisten bijwerken     Bijschrift     Chilisterenijding     Ben     Anderen | Aanhaling<br>markeren                 |
| Standaard                                                                                                    | Citaten en bibliografie                     | Bijschriften Index                                                                                                    | Bronvermeiding                        |
| Automatische inhoudsopgave 1<br>Inhoud<br>10g 1                                                                                                    | · 2 · 1 · 1 · 1 · 2 · 1 · 1 · 1             | 2 - 1 - 2 - 1 - 4 - 1 - 5 - 1 - 6 - 1 - 7 - 1 - 8 - 1 - 7                                                                                                | · · · · · · · · · · · · · · · · · · · |
| Automatische inhoudispgave 2 Inhoudispgave 1 Kap 1 Kap 2 Inhoudispgave 1 Inhoudispgave 1 Inhou |                                             |                                                                                                    |                                       |
| Handmatige inhoudsopgave Inhoudsopgave Gef the value houdest of places til. Set the value houdest op places til. Cef the value houdest op places til. Set the value houdest op places til. Set the value houdest op places til. Set the value houdest op places til. Set the value houdest op places til. Set the value houdest op places til. Set the value houdest op places til. Set the value houdest op places til. Set the value houdest op places til. Set the value houdest op places til. Set the value houdest op placest op placest o |                                             |                                                                                                    |                                       |
| phoudsopgave invergen bhoudsopgave grwijderen Sefertie opstaan in galene inhoudsopgave                                                                                                    |                                             |                                                                                                    |                                       |

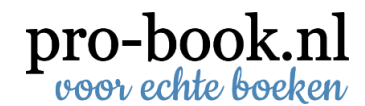

#### **Omzetten naar PDF**

Het bestand van het binnenwerk dient nu omgezet te worden naar een drukklaar bestand. Om uw bestand altijd en overal op de juiste wijze weer te geven, inclusief lettertypen en lay-out, is het noodzakelijk om dit te converteren naar PDF. U kunt op verschillende manieren een PDF maken.

#### Optie 1 Opslaan als PDF

Ga naar Opslaan als en selecteer PDF als bestandstype en klik op Opslaan.

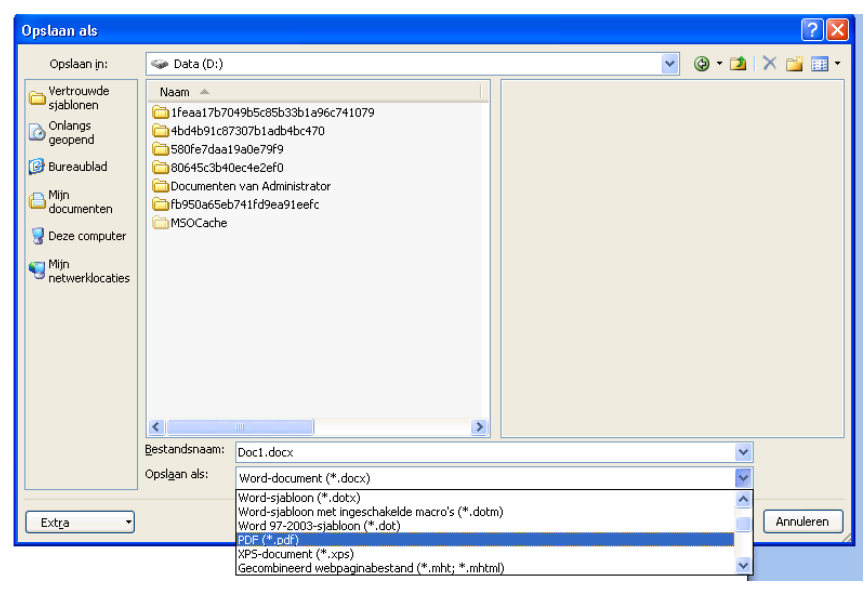

#### Optie 2 via afdrukken

Het omzetten kunt u doen door naar Afdrukken te gaan, kies bij de printer voor Adobe PDF\*.

Bij *Pagina's* dient te staan: *Alle pagina's in bereik*.

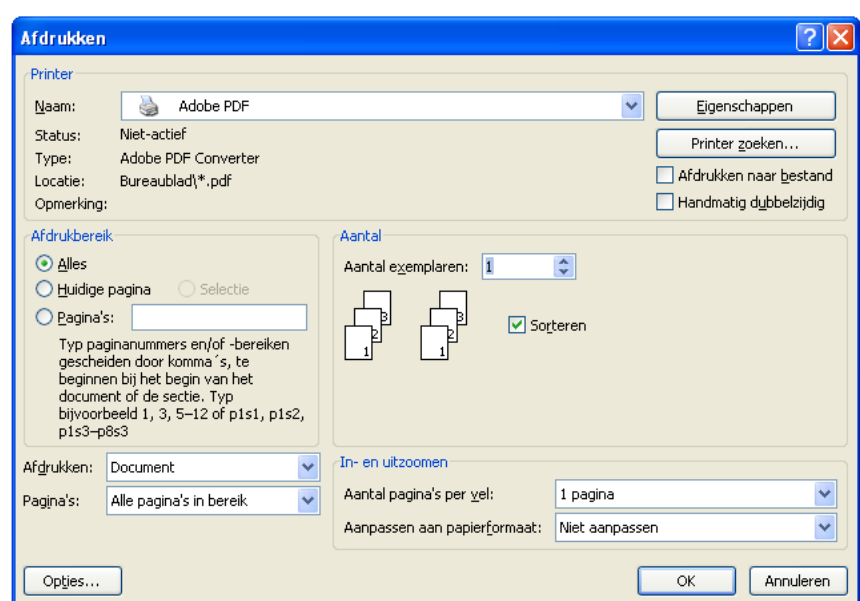

Ga vervolgens naar Eigenschappen / onder het tabblad Adobe PDFinstellingen en selecteer onder Standaardinstellingen 'Afdrukken met hoge kwaliteit'.

|                                                          | 1 D Adaba BDE installingen                                                                                                 |                                                |
|----------------------------------------------------------|----------------------------------------------------------------------------------------------------|------------------------------------------------|
| Indeling Papier/Kwalit                                   |                                                                                                    |                                                |
| Adobe PDF-instellinge                                    | n van vertoning                                                                                                    |                                                |
| Gebruik deze ins<br>desktopprinters e<br>Acrobat en Adob | tellingen om Adobe PDF-documenten te maken voo<br>m proofers. De gemaakte PDF-documenten kunnen<br>ne Reader 5.0 en hoger. | r kwaliteitsafdrukken op<br>worden geopend met |
| Standaardin:                                             | stellingen: Afdrukken met hoge kwaliteit                                                                                   | Bewerken                                       |
| Beveiliging Ad                                           | obe PDF: Geen                                                                                                    | Bewerken                                       |
| Uitvoermap Ad                                            | obe PDF: Vragen om Adobe PDF-bestandsnaam                                                                                  | ▼ Bladeren                                     |
| → Paginaformaat Ad                                       | obe PDF: A4                                                                                                    | ▼ Toevoegen                                    |
| 🔽 Adobe PDF-rest                                         | ultaten tonen                                                                                                    |                                                |
| Documentinform                                           | iatie toevoegen                                                                                                    |                                                |
| 🔽 Alleen systeemf                                        | onts gebruiken (geen documentfonts)                                                                                        |                                                |
| 🔽 Logbestanden v                                         | oor voltooide taken verwijderen                                                                                            |                                                |
| ☐ Vragen om verv                                         | angen van bestaand PDF-bestand                                                                                             |                                                |
|                                                          |                                                                                                    | OK Annulere                                    |

\*Een bestand als PDF opslaan kan ook door naar *Bestand* te gaan en vervolgens naar *Opslaan als*. Het kan ook bij *Bestand / Opslaan en Verzenden*.

Geef vervolgens bij Papierformaat Adobe PDF het correcte formaat aan, deze staat standaard op A4. Ga naar Papierformaat Adobe PDF en klik op Toevoegen. Vul de Papiernamen, Breedte en Hoogte in en klik vervolgens op Toevoegen. Selecteer nu in de lijst het aangemaakte papierformaat. In ons voorbeeld gaan we uit van een binnenwerk van 154 x 216 mm (B x H).

| Eigenschappen voor Document op Adobe PDF                                                                                                    | ? 🗙                                   |
|----------------------------------------------------------------------------------------------------|---------------------------------------|
| Indeling Papier/Kwaliteit 🖄 Adobe PDF-instellingen                                                                                                    |                                       |
| Gebruik deze instellingen om Adobe PDF-documenten te maken voor kwaliteitsa<br>desktopprinters en proofers. De gemaakte PDF-documenten kunnen worden ge<br>Acrobat en Adobe Reader 5.0 en hoger. | afdrukken op<br>opend met<br>zijdig   |
| Standaardinstellingen: Afdrukken met hoge kwaliteit 💌 👤                                                                                                    | Bewerken                              |
| Beveiliging Adobe PDF: Geen                                                                                                    | Bewerken                              |
| Uitvoermap Adobe PDF: Vragen om Adobe PDF-bestandsnaam 💌                                                                                                    | Bladeren                              |
| Paginaformaat Adobe PDF: A4                                                                                                    | Toevoegen                             |
| Adobe PDF-resultaten tonen                                                                                                    |                                       |
| Documentinformatie toevoegen                                                                                                    |                                       |
| ✓ Alleen systeemfonts gebruiken (geen documentfonts)                                                                                                    | ×                                     |
| 🔽 Logbestanden voor voltooide taken verwijderen                                                                                                    | · · · · · · · · · · · · · · · · · · · |
| Vragen om vervangen van bestaand PDF-bestand                                                                                                    | uiten                                 |
| Aangepast papierformaat toevoegen                                                                                                    | Annuleren                             |
| Papiernamen: 154 x 216<br>Papierformaat<br>Breedte 154<br>Hoogte 216<br>Toevoegen/Wijzigen Annuleren Verwijderen                                                                                 | ,                                     |

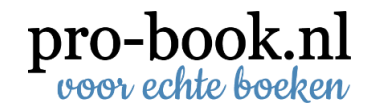

Heeft u geen Adobe Pro, download een tijdelijk proefversie van Adobe op https://www.adobe.com/cfusion/tdrc/index.cfm?product=acrobat\_pro&loc=nl.

U heeft 30 dagen de tijd om uw bestand om te zetten van Word naar PDF.

#### **Controle op juiste PDF**

Controleer in het PDF bestand of alle lettertypes (fonts) zijn ingesloten. Dit kunt in bekijken onder *Bestand / Eigenschappen*.

 $\mathbf{\overline{T}}$ 

Als het font ingesloten is, ziet u volgende afbeelding:

| schrijving  | Beveiliging                 | Fonts          | Weergave bij openen | Eigen | Geavanceerd | 1  |           |
|-------------|-----------------------------|----------------|---------------------|-------|-------------|----|-----------|
| Gebruikte f | onts in dit do              | i<br>icument - |                     |       |             |    |           |
|             | Arial /Termala              |                | -1)                 |       |             |    |           |
|             | Arial (Ingesio<br>Type: Tri | ieTvne         | er)                 |       |             |    |           |
|             | Codering                    | : Ansi         |                     |       |             |    |           |
| = <b>P</b>  | Arial.Bold (In              | aesloten       | subset)             |       |             |    |           |
|             | Type: Tr                    | јеТуре         | ·                   |       |             |    |           |
|             | Codering                    | : Ansi         |                     |       |             |    |           |
| = 7         | Verdana (Ing                | jesloten s     | ubset)              |       |             |    |           |
|             | Type: Tr                    | JeType         |                     |       |             |    |           |
| _           | Codering                    | : Ansi         |                     |       |             |    |           |
| = <u>4</u>  | Verdana,Bolo                | l (Ingesla     | ten subset)         |       |             |    |           |
|             | Type: Tr                    | цеТуре         |                     |       |             |    |           |
|             | Codering                    | : Ansi         |                     |       |             |    |           |
|             |                             |                |                     |       |             |    |           |
|             |                             |                |                     |       |             |    |           |
|             |                             |                |                     |       |             |    |           |
|             |                             |                |                     |       |             |    |           |
|             |                             |                |                     |       |             |    |           |
|             |                             |                |                     |       |             |    |           |
|             |                             |                |                     |       |             |    |           |
|             |                             |                |                     |       |             |    |           |
|             |                             |                |                     |       |             |    |           |
|             |                             |                |                     |       |             |    |           |
|             |                             |                |                     |       |             |    |           |
|             |                             |                |                     |       |             |    |           |
|             |                             |                |                     |       |             |    |           |
|             |                             |                |                     |       |             |    |           |
|             | 1                           |                |                     |       |             |    |           |
| neip        | J                           |                |                     |       |             | UK | Annuleren |

| eschrijving Beveiliging Honts Weergave bij openen Eigen Geavanceerd |      |
|---------------------------------------------------------------------|------|
| -Gebruikte fonts in dit document                                    |      |
| 🖃 📿 AGaramond-Bold (Ingesloten subset)                              | ^    |
| Type: Type 1                                                        |      |
| Codering: Eigen                                                     |      |
| 🖃 📿 AGaramond-Italic (Ingesloten subset)                            |      |
| Type: Type 1                                                        |      |
| Codering: Eigen                                                     |      |
| 🖃 📿 AGaramond-Regular (Ingesloten subset)                           |      |
| Type: Type 1                                                        |      |
| Codering: Eigen                                                     |      |
| 🖃 📿 AGaramond-Regular (Ingesloten subset)                           |      |
| Type: Type 1                                                        |      |
| Codering: Eigen                                                     |      |
| 🖃 📿 AGaramond-RegularSC (Ingesloten subset)                         |      |
| Type: Type 1                                                        |      |
| Codering: Eigen                                                     |      |
| 🖃 📿 AGaramond-Semibold (Ingesloten subset)                          |      |
| Type: Type 1                                                        |      |
| Codering: Eigen                                                     |      |
| 🖃 📿 AGaramond-SemiboldItalic (Ingesloten subset)                    |      |
| Type: Type 1                                                        | 1.00 |
| Coderina: Elaen                                                     | ×    |
|                                                                     |      |
|                                                                     |      |
|                                                                     |      |
|                                                                     |      |
|                                                                     |      |
|                                                                     |      |

Correct ingesloten Fonts

Fonts zijn niet correct ingesloten

#### Ander lettertype

Wilt u een ander lettertype gebruiken?

Op <u>http://www.fontsquirrel.com</u> of <u>http://www.dafont.com</u> vindt u een wereld aan verschillende lettertypes die, vrijwel allemaal, gratis te downloaden zijn.

Uiteraard is het dan van belang om te checken of deze lettertypes zijn ingesloten.

#### **Grootte PDF controleren**

Wilt u controleren of het PDF bestand de juiste afmeting heeft, ga dan in het PDF bestand met de cursor naar de linker onderhoek. Nu komt er een pop up met de ware grootte van het bestand in mm.

2

#### **Omslag opmaken in Word**

Open een nieuw bestand en ga naar *Pagina-indeling / Pagina-instelling / Tab Marges*. En geef de onderstaande waarden in:

| Boven:      | 1,5 cm |
|-------------|--------|
| Onder:      | 1,5 cm |
| Binnenkant: | 1,5 cm |
| Buitenkant: | 1,5 cm |
| Rugmarge:   | 0 cm   |

Afdrukbestand: liggend

#### Bereken het omslag voor uw hardcover boek

Met behulp van onze <u>omslagcalculator</u> kunt u de afmeting van uw omslag berekenen. De omslagcalculator kunt u vinden op onze site in het menu onder 'Uitleg' en vervolgens onder 'Bereken uw omslag'. Onze omslag calculator is te vinden op <u>www.pro-book.nl</u>, onder de tab Uitleg/bereken uw omslag.

Stel, u heeft een boek met afmeting 148 x 210 (B X H /A5) en u heeft 100 pagina's op 135 gr/m2 wit premium

MC papier (ideaal voor foto's). Dan geeft u deze waarden in op onze site (bij de hoogte en breedte gaat u uit van de netto waarden, dus zonder de 3 mm rondom afloop).

Pagina-instelling

| Papiersoort          | 135 gr/m2 premium MC wit (licht glanzend  ideaal voor foto's) 💌 |
|----------------------|-----------------------------------------------------------------|
| Aantal pagina's      | 100                                                             |
| Breedte pagina in mm | 148                                                             |
| Hoogte pagina in mm  | 210                                                             |
|                      |                                                                 |

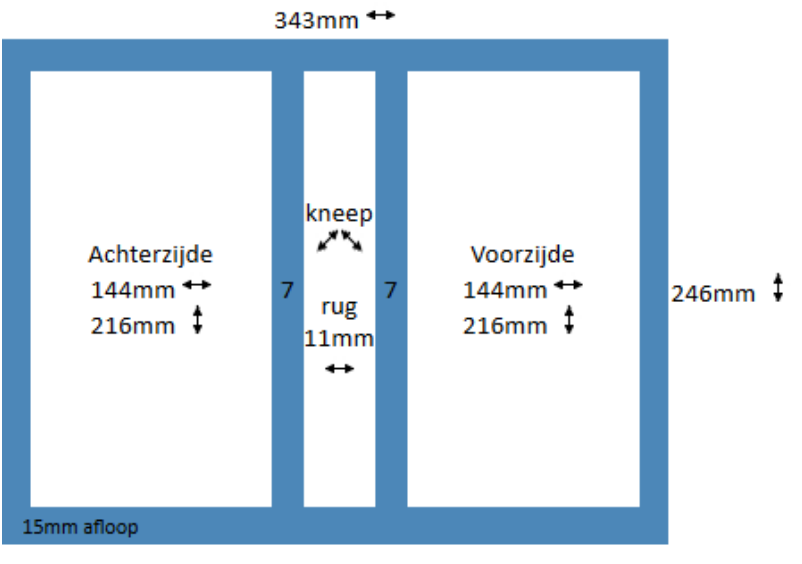

| Marges Papi                                                               | er Indeling                         |                               |           |
|---------------------------------------------------------------------------|-------------------------------------|-------------------------------|-----------|
| Marges                                                                    |                                     |                               |           |
| B <u>o</u> ven:                                                           | 1,5 cm 🚔                            | O <u>n</u> der:               | 1,5 cm 🚖  |
| Links:                                                                    | 1,5 cm 🚔                            | <u>R</u> echts:               | 1,5 cm 🚖  |
| Rugmarge:                                                                 | 0 cm 🚖                              | <u>P</u> ositie van rugmarge: | Links 💌   |
| Afdrukstand<br>Afdrukstand<br>St <u>a</u> and<br>Pagina's<br>Meerdere pag | Ligg <u>e</u> nd<br>jina's: Normaal | •                             |           |
| Voorbeeld                                                                 |                                     |                               |           |
|                                                                           |                                     |                               |           |
| <u>T</u> oepassen op:                                                     | Heel document                       | •                             |           |
| Als stan <u>d</u> aard in                                                 | nstellen                            | ОК                            | Annuleren |

De breedte van het bestand voor het omslag wordt 343 mm en de hoogte is 246 mm en een rug van 11 mm.

De waarden van de omslagcalculator voert u in onder *Pagina-indeling / Pagina-instelling* / *Tab Papier*.

Als u een foutmelding krijgt, dan drukt u op Negeren.

| Pagina-instelling                                                                                   | ? 🛛                                                                                                    |
|----------------------------------------------------------------------------------------------------|----------------------------------------------------------------------------------------------------|
| Marges Papier Indeling                                                                              |                                                                                                    |
| Papierformaat:                                                                                      |                                                                                                    |
| Aangepast formaat 🗸 🗸 🗸                                                                             |                                                                                                    |
| Breedte: 343 mm 🔷                                                                                   |                                                                                                    |
| Hoogte: 246 mm                                                                                      |                                                                                                    |
| Papierinvoer                                                                                        |                                                                                                    |
| Eerste pagina:<br>Standaardpapierlade (Automatisch selecteren)<br>Automatisch selecteren<br>OnlyOne | Overige pagina's:           Standaardpapierlade (Automatisch selecteren)           Automatisch selecteren           OnlyOne |
|                                                                                                    |                                                                                                    |
| Ioepassen op: Heel document                                                                         | Afdrukopties OK Annuleren                                                                                                   |

#### Verdeling in achterzijde - rug - voorzijde

Allereerst gaat u de *Rasterlijnen* aanvinken. Dit kunt u doen onder *Beeld*. Nu is duidelijk wat op het omslag zichtbaar is. Het gedeelte wat in de marge valt van 1,5 cm wordt om het karton gevouwen. Dit gedeelte moet wel worden opgevuld met kleur en eventuele afbeeldingen tot de rand van het bestand plaatsen.

|           | ୍ର 🔊 🕈 🖨 🗋              | . 🗋 🚰 🔻            |              |                                          |                                                           | Hand    | leiding uw |
|-----------|-------------------------|--------------------|--------------|------------------------------------------|-----------------------------------------------------------|---------|------------|
| <u> </u>  | itart Invoegen          | Pagina-indeling    | Verwijzingen | Verzendlijs                              | ten Controleren                                           | Beeld   | Invoegt    |
| Afdrukwee | ergave<br>Volledig sche | Weblay-out Overzic | tht Concept  | Liniaal<br>Rasterlijnen<br>Berichtenbalk | <ul> <li>Documentstructuur</li> <li>Miniaturen</li> </ul> | In-/uit | Zoomen :   |
|           | Docume                  | ntweergaven        |              | Weerg                                    | even/verbergen                                            |         | In-        |
| Ŀ         |                         |                    | Ra           | sterlijnen                               | in sebakalan waayan w                                     | 4       | 5          |
| 2         |                         |                    |              | objecten in het                          | document kunt uitlijnen.                                  |         | + dan da   |

Met behulp van Invoegen / Tekstvak kunt de juiste grootte van de voorkant, rug en achterkant ingeven.

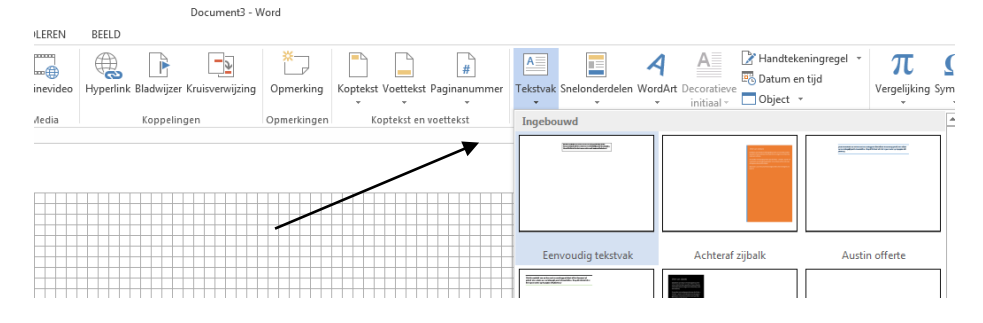

Ga naar Invoegen en selecteer een Tekstlak.

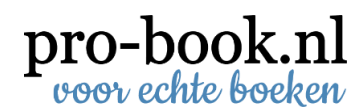

Selecteer het *Tekstvak* en ga naar *Hulpmiddelen voor Tekenen*.

| ł | IULPMIDDELEN VOOR TEKENEN                                                     |                                                           | ? क                                                                    |    |
|---|-------------------------------------------------------------------------------|-----------------------------------------------------------|------------------------------------------------------------------------|----|
|   | ОРМААК                                                                        |                                                           |                                                                        | Aa |
| 1 | A A A<br>Tekstopvulling *<br>A Tekstader *<br>Tekstkader *<br>Teksteffecten * | HA Tekstrichting →<br>(♣) Tekst uitlijnen →<br>C Koppelen | Positie Tekstterugloop Naar Naar Selectievenster<br>voren * achteren * |    |
|   | Stijlen voor WordArt 🛛 🖓                                                      | Tekst                                                     | Schikken Grootte Fa                                                    |    |

En vul bij de hoogte en breedte de gegevens van de voorzijde en achterzijde in van de omslagcalculator, 144 x 216 mm.

Plaats nu het *Tekstlak* op de linker rand van het raster voor de achterzijde en kopieer deze naar de rechterzijde voor de voorkant.

| Achterziide    | Voorziide |  |
|----------------|-----------|--|
| / Circol Ligac | VoorLijue |  |
|                |           |  |
|                |           |  |
|                |           |  |
|                |           |  |
|                |           |  |
|                |           |  |
|                |           |  |
|                |           |  |
|                |           |  |
|                |           |  |
|                |           |  |
|                |           |  |
|                |           |  |
|                |           |  |
|                |           |  |
|                |           |  |
|                |           |  |
|                |           |  |
|                |           |  |
|                |           |  |
|                |           |  |
|                |           |  |
|                |           |  |
|                |           |  |
|                |           |  |
|                |           |  |
|                |           |  |
|                |           |  |
|                |           |  |
|                |           |  |
|                |           |  |
|                |           |  |
|                |           |  |
|                |           |  |
|                |           |  |
|                |           |  |
|                |           |  |
|                |           |  |
|                |           |  |
|                |           |  |
|                |           |  |
|                |           |  |
|                |           |  |
|                |           |  |

Selecteer nu het *Tekstvak* en ga naar *Hulpmiddelen voor tekenen* en geef aan bij *Opvullen van de vorm Geen opvulling*. Maak nu het *Tekstvak op* en ga weer naar *Hulpmiddelen voor tekenen* en geef bij *Omtrek van vorm* aan *Geen kader*.

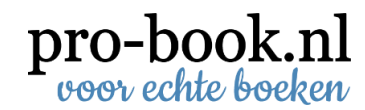

#### Tekst op de rug

Bij een breedte van 8 mm of kleiner adviseren wij geen tekst op de rug te plaatsen. Voor de tekst plaatst u het een *Tekstvak* tussen de Achterzijden en Voorzijde.

| Tekst op de         rug plastsen                                                                                                    |           |              |           |   |
|----------------------------------------------------------------------------------------------------|-----------|--------------|-----------|---|
| Ing plaatsen       I         Ing plaatsen       I         Ing plaatsen       I </th <th></th> <th>Tekst op de</th> <th></th> <th>1</th> |           | Tekst op de  |           | 1 |
|                                                                                                    |           | rug plaatsen |           | ] |
|                                                                                                    |           | 0,           | $\square$ | - |
|                                                                                                    | $\vdash$  |              | $\vdash$  | - |
|                                                                                                    |           |              | $\vdash$  | 1 |
|                                                                                                    |           |              |           | 1 |
|                                                                                                    |           | 1            |           | 1 |
|                                                                                                    |           |              |           |   |
|                                                                                                    |           |              |           | - |
|                                                                                                    | $\vdash$  |              | $\vdash$  | 1 |
|                                                                                                    |           |              |           |   |
|                                                                                                    |           | 1            |           | 1 |
|                                                                                                    |           |              |           | ] |
|                                                                                                    |           |              |           |   |
|                                                                                                    |           |              |           | - |
|                                                                                                    |           |              | $\vdash$  |   |
|                                                                                                    |           |              |           |   |
|                                                                                                    |           | 1            |           | 1 |
|                                                                                                    |           | 1            |           |   |
|                                                                                                    |           |              |           | - |
|                                                                                                    |           |              | $\square$ | 4 |
|                                                                                                    | $\vdash$  |              | $\vdash$  | - |
|                                                                                                    |           |              | $\vdash$  |   |
|                                                                                                    |           |              |           |   |
|                                                                                                    |           | 1            |           | 1 |
|                                                                                                    |           |              |           | - |
|                                                                                                    | $\vdash$  |              | $\vdash$  | - |
|                                                                                                    | $\vdash$  |              | $\vdash$  |   |
|                                                                                                    |           | 1            |           | 1 |
|                                                                                                    |           |              |           | 1 |
|                                                                                                    |           |              |           | 1 |
|                                                                                                    |           |              |           | - |
|                                                                                                    |           |              |           |   |
|                                                                                                    |           |              | $\vdash$  | 1 |
|                                                                                                    |           |              | $\vdash$  |   |
|                                                                                                    |           |              |           |   |
|                                                                                                    |           |              |           | ] |
|                                                                                                    |           |              |           | - |
|                                                                                                    |           |              | $\square$ | - |
|                                                                                                    | $\vdash$  |              | $\vdash$  |   |
|                                                                                                    |           |              | $\vdash$  | 1 |
|                                                                                                    |           |              |           | 1 |
|                                                                                                    |           | 1            |           | 1 |
|                                                                                                    |           |              |           |   |
|                                                                                                    |           |              |           | - |
|                                                                                                    | $\square$ |              | $\vdash$  | - |
|                                                                                                    |           |              | $\vdash$  |   |
|                                                                                                    | +         | 1            | $\vdash$  | 1 |

Hierin plaatst u de tekst en met Tekstrichting kunt u de tekst goed op de rug plaatsen. 90 graden draaien is de Nederlandse manier om de tekst op de rug te zetten. De tekst van de rug dient precies in het midden te staan Tussen de tekstvakken van de voor-en achterzijde. Let op dat dat tekst van de rug in het midden staat, het maakt dan niet zoveel uit dat het Tekstvak van de rug niet exact in het midden staat.

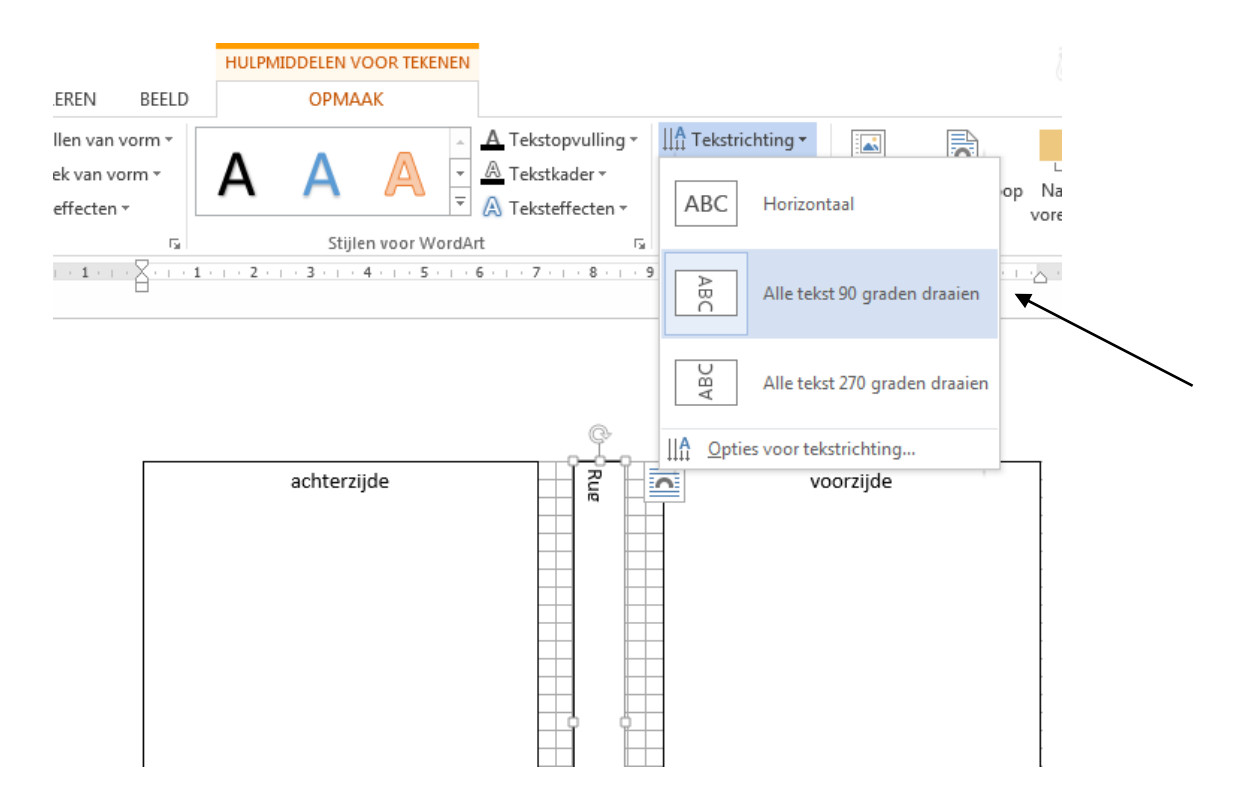

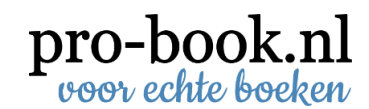

#### Achtergrond kleur op het omslag

Wilt u gebruik maken van een achtergrond kleur, ga dan naar *Pagina- indeling* / Paginakleur. Selecteer hier de gewenste kleur en de achtergrond verandert gelijk.

| <b>P</b>                          | 🚽 🤊 - ប 🍔 [                    | 4 🗋 🚰 🗧                      |                   |                             |                 |                                                                                                    |                                                                                                    | Har                             | dleiding uw                     | i boek opma      | aken ii |
|-----------------------------------|--------------------------------|------------------------------|-------------------|-----------------------------|-----------------|----------------------------------------------------------------------------------------------------|----------------------------------------------------------------------------------------------------|---------------------------------|---------------------------------|------------------|---------|
| Aa                                | Start Invoege                  | n Pagina-indeling            | Verwijzingen      | Verzendlijsten              | Controleren     | Beeld                                                                                                    | Invoegtoepass                                                                                                    | ingen<br>Inspringir<br>E Links: | Acrobat<br>ig vergroten<br>0 cm | Afstand          | r: 0 pt |
| Thema                             | a's<br>○ Effecten ×<br>Thema's | Marges Afdrukstand Fo        | Pagina-instelling | bc <sup>a−</sup> Afbreken * | Watermerk       | agina-achter                                                                                                    | r Paginaranden<br>rgrond                                                                                                    | <b>≣</b> ∃ Recht                | s: 0 cm<br>Al                   | ‡ ¥≣ Na:<br>inea | 0 pt    |
| L                                 |                                | (+1++- <mark>2+++1</mark> ++ | 2 • 1 • 3 • 1 • 4 | 5 6 7 .                     | 1 . 8 . 1 . 9 . | Paginakleu                                                                                                    | ur                                                                                                    |                                 |                                 |                  | 1.      |
| 1 + 14 + 1 + 13 + 1 + 12 + 1 + 11 |                                |                              |                   |                             |                 | Distriction of business of the second second | Eren 1     de p:     de p: | kleur kiezen<br>agina.          | voor de acht                    | ergrond van      |         |

U dient nu ook de volgende instelling aan te passen om de achtergrond kleur daadwerkelijk te laten afdrukken in de PDF. Ga naar de *Office-knop*.

| Ca       | ) 🛃 🍠 🕤                  | U 🛱 ሷ 🗋 🚰 🗧                                                                                                    |                        |                                         |                                               |                                                         |                |
|----------|--------------------------|----------------------------------------------------------------------------------------------------|------------------------|-----------------------------------------|-----------------------------------------------|---------------------------------------------------------|----------------|
|          | Start                    | Invoegen Pagina-indeling Verwijzingen                                                                                         | Verzend                | lijsten                                 | Controleren                                   | Beeld                                                   | Invoegtoepassi |
| Pla      | Office-knop              | Klik hier om het document te openen, op te<br>slaan of af te drukken en te zien wat u nog<br>meer met het document kunt doen. | • A /                  | A · · · · · · · · · · · · · · · · · · · | E - 3 = - 4<br>E - 3 = - 4<br>E = E = E<br>Al | בי (בי ב<br>געניין בי געניין<br>וווויים<br>וויין געניין |                |
|          | 🔒 🤊 - O 🖨                | 1 🔔 🗋 🗃 🔻                                                                                                    |                        |                                         | Handle                                        | iding                                                   |                |
| W        |                          |                                                                                                    |                        | Beeld In                                | voegtoepassingen                              | Ac                                                      |                |
|          | <u>N</u> ieuw            | Onlangs geopende documenten           1         Handleiding uw boek opmaken in Word V1.6 niet correct.docx                    | -12                    |                                         | AaBbCcD                                       | ( A                                                     |                |
| õ        | Op <u>e</u> nen          | 2 OMSLAG kleur1.1 blauw lichter blauw.docx<br>3 OMSLAG kleur1.1 blauw donker.docx                                             | -[二<br>-[二             | (‡≣*) <u>}</u> *                        | T Standaard                                   | 1 1                                                     |                |
|          | O <u>p</u> slaan         | 4 OMSLAG kleur1.1 rood.docx     5 Handleiding uw boek opmaken in Word V1.5.docx                                               | 二<br>二<br>二            | 10 · · · 11 · ·                         | •12 • • • 13 • • • 14 • •                     | • 15                                                    |                |
| R        | Ops <u>l</u> aan als 🔹 🕨 | <u>6</u> Vacaure leerling print en leerling boekbinder.doc <u>7</u> samen.doc                                                 | 二<br>二<br>二<br>二       |                                         |                                               |                                                         |                |
|          | <u>A</u> fdrukken        | 8 Actie bij Sportief Zwolle.docx<br>9 Actie bij Sportief Zwolle1.docx                                                         | 二<br>二<br>二            |                                         |                                               |                                                         |                |
| <b>1</b> | Voor <u>b</u> ereiden 🔸  | Actie bij Sportief Zwolle.doc<br>Voorbeeld omslag.docx                                                                        | -jii<br>-jii           |                                         |                                               |                                                         |                |
| -        | Verzenden                | omslag versie 1.doc<br>omslag tekst bewerkt.doc                                                                               | 二二<br>二二               |                                         |                                               |                                                         |                |
|          | Publi <u>c</u> eren      | omslag achterkant.doc<br>omslagcalculator.docx                                                                                |                        |                                         |                                               |                                                         |                |
|          | <u>S</u> luiten          | kaartje Luna.docx<br>printen.docx                                                                                             | -ja<br>-ja             |                                         |                                               |                                                         |                |
|          |                          | 🗈 Opties voor Word 🗙 V                                                                                                    | Vord <u>a</u> fsluiten |                                         |                                               |                                                         |                |
|          |                          |                                                                                                    | ,                      | ,                                       |                                               |                                                         |                |

Selecteer Opties voor Word.

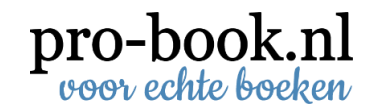

| Populair       Image: Controle       Opties voor het weergeven van pagina's         Opslaan       Image: Controle       Image: Controle         Opslaan       Image: Controle       Image: Controle         Geavanceerd       Image: Controle       Image: Controle         Aanpassen       Image: Controle       Image: Controle         Invoegtoepassingen       Image: Controle       Image: Controle         Vertrouwenscentrum       Image: Controle       Image: Controle         Informatiebronnen       Image: Controle       Image: Controle         Addread: Controle       Image: Controle       Image: Controle         Vertrouwenscentrum       Image: Controle       Image: Controle         Informatiebronnen       Image: Controle       Image: Controle         Vertrouwenscentrum       Image: Controle       Image: Controle         Informatiebronnen       Image: Controle       Image: Controle         Verborgen tekst       Image: Controle       Image: Controle         Verborgen tekst       Image: Controle       Image: Controle         Verborgen tekst       Image: Controle       Image: Controle         Verborgen tekst       Image: Controle       Image: Controle         Verborgen tekst       Image: Controle       Image: Controle                                                                                                    | pties voor Word    |                                                                                                    | ? |
|----------------------------------------------------------------------------------------------------|--------------------|----------------------------------------------------------------------------------------------------|---|
| Controle       Opties voor het weergeven van pagina's         Opslaan                                                                                                    | Populair Veergave  | Bepalen hoe documentinhoud op het beeldscherm wordt weergegeven en afgedrukt                                                                                                    |   |
| Opslaan <ul> <li>✓ Witruimte weergeven tussen pagina's in Afdrukweergave ①</li> <li>✓ Markeringen weergeven ①</li> <li>✓ Scherminfo voor document weergeven bij aanwijzen</li> </ul> <ul> <li>✓ Markeringen attijd op het scherm weergeven</li> <li>✓ Scherminfo voor document weergeven bij aanwijzen</li> </ul> <ul> <li>Øeze opmaakmarkeringen attijd op het scherm weergeven</li> <li>✓ Spatjes</li> <li>✓ Spatjes</li> <li>✓ Verborgen tekst</li> <li>✓ Sipelijke afbreekstreepjes</li> <li>✓ Øijeetankerg</li> <li>✓ Øijeetankerg</li> <li>✓ Øijeetankerg</li> <li>✓ Øijeetankerg</li> <li>✓ Øijeetankerg</li> <li>✓ Øitevorgen tekst afbreidingen afdrukken</li> <li>✓ Jekeningen afdrukken die in Word zijn gemaakt.①</li> <li>✓ Verborgen tekst afdrukken</li> <li>✓ Verborgen tekst afdrukken</li> <li>✓ Verborgen tekst afdrukken</li> <li>✓ Verborgen tekst afdrukken</li> <li>✓ Verborgen tekst afdrukken</li> <li>✓ Verborgen tekst afdrukken</li> <li>✓ Verborgen tekst afdrukken</li> <li>✓ Sehopelde gegevens bijwerken voor het afdrukken</li> </ul>                                                                                                    | Controle           | Opties voor het weergeven van pagina's                                                                                                    |   |
| Leavanceerd         Aanpassen         Invoegtoepassingen         Vertrouwenscentrum         Informatiebronnen         Informatiebronnen         Verborgen tekst         Aineamarkeringen 1         Objectankers         Ø jidelijke afbreekstreepjes         Ø jidelijke afbreekstreepjes         Ø jidelijke afbreekstreepjes         Ø jidelijke afbreekstreepjes         Ø jidelijke afbreekstreepjes         Ø jidelijke afbreekstreepjes         Ø jidelijke afbreekstreepjes         Ø jidelijke afbreekstreepjes         Ø jidelijke afbreekstreepjes         Ø jidelijke afbreekstreepjes         Ø jidelijke afbreekstreepjes         Ø jide opmaakmarkeringen weergeven         Afdrukopties         Ø jide opmaakmarkeringen afdrukken         Ø jide opmaakmarkeringen afdrukken         Ø jide opmaakmarkeringen afdrukken         Ø jide bijwerken voor het afdrukken         Ø jide bijwerken voor het afdrukken         Ø jide oppelde gegevens bijwerken voor het afdrukken                                                                                                    | Opslaan            | ∭itruimte weergeven tussen pagina's in Afdrukweergave ①     Markeringen weergeven ①                                                                                                    |   |
| Aanpassen         Invoegtoepassingen         Vertrouwenscentrum         Informatiebronnen         Maine amarkeringen altijd op het scherm weergeven         Aljneamarkeringen 1         Verborgen tekst         Bijdelijke afbreekstreepjes         Objectankering         Verborgen tekst         Bijdelijke afbreekstreepjes         Valle opmaakmarkeringen weergeven             Afdrukopties             Verborgen tekst afbrekken         Vetroumenteigenschappen afdrukken         Dozumenteigenschappen afdrukken         Verborgen tekst afdrukken         Verborgen tekst afdrukken                                                                                                    | Geavanceerd        | Scherminfo voor document weergeven bij aanwijzen                                                                                                    |   |
| Invoegtoepassingen<br>Vertrouwenscentum<br>Informatiebronnen<br>Informatiebronnen<br>Informatieb | Aanpassen          | Deze opmaakmarkeringen altijd op het scherm weergeven                                                                                                    |   |
| Vertrouwenscentrum       □ Jabs       →         Informatiebronnen       Alineamarkeringen       1         Werborgen tekst       #%       1         Udelijke afbreekstreepjes       →         Ø Jele opmaakmarkeringen weergeven       ✓         Afdrukopties       ✓         Ø Lekeningen afdrukken die in Word zijn gemaakt ①       ✓         Ø Altergrondkleuren en -afbeeldingen afdrukken       ©         Ø verborgen tekst afdrukken       ↓         Verborgen tekst afdrukken       ↓         Øekoppelde gegevens bijwerken voor het afdrukken       ↓                                                                                                    | Invoegtoepassingen |                                                                                                    |   |
| Informatiebronnen  Alineamarkeringen  Alineamarkeringen  Alineamarker                                                                                                    | Vertrouwenscentrum | ☐ Iabs →<br>☐ Spatjes ····                                                                                                    |   |
| Afdrukopties         I tekeningen afdrukken die in Word zijn gemaakt ①         I tekeningen afdrukken         Documenteigenschappen afdrukken         Uerborgen tekst afdrukken         Uelden bijwerken voor het afdrukken         Gekoppelde gegevens bijwerken voor het afdrukken                                                                                                    | Informatiebronnen  | <ul> <li>Alineamarkeringen ¶</li> <li>Verborgen tekst aks</li> <li>Tijdelijke afbreekstreepjes ¬</li> <li>Objectnakerg</li> <li>✓</li> <li>Alle opmaakmarkeringen weergeven</li> </ul>                                                                                                    |   |
| <ul> <li>✓ Iekeningen afdrukken die in Word zijn gemaakt ①</li> <li>✓ Achtergrondkleuren en -afbeeldingen afdrukken</li> <li>Documenteigenschappen afdrukken</li> <li>Verborgen tekst afdrukken</li> <li>Velden bijwerken voor het afdrukken</li> <li>Gekoppelde gegevens bijwerken voor het afdrukken</li> </ul>                                                                                                    |                    | Afdrukopties                                                                                                    |   |
|                                                                                                    |                    | <ul> <li>✓ Iekeningen afdrukken die in Word zijn gemaakt ①</li> <li>✓ Achtergrondkleuren en -afbeeldingen afdrukken</li> <li>Documenteigenschappen afdrukken</li> <li>Verborgen tekst afdrukken</li> <li>✓ Ledor net afdrukken</li> <li>✓ Ledor net afdrukken</li> <li>Gekoppelde gegevens bijwerken voor het afdrukken</li> </ul> |   |

Ga naar de tab *Weergave* en vink onder *Afdrukopties Achtergrondkleuren en – afbeeldingen afdrukken* aan. En klik vervolgens op *OK.* 

#### Afbeelding op het omslag (beeldvullend)

Voeg op de gebruikelijke manier een afbeelding in. En vergroot deze over het hele document d.m.v. *Hulpmiddelen voor Afbeeldingen*.

| 📑 品 ちょび 崎 🗅 🗟 =<br>BESTAND START INVOEGEN ONT                | TWERPEN PAGINA-INDELING                                                                 | Document2 - Word<br>VERWIJZINGEN VERZENDLIJSTEN | CONTROLEREN BEEL       | HULPMIDDELE                | I VOOR AFBEELDINGEN<br>DPMAAK |    |                        |                                                    |                                                |                       | ? 💿 —<br>Jan Spiegelenberg |
|--------------------------------------------------------------|-----------------------------------------------------------------------------------------|-------------------------------------------------|------------------------|----------------------------|-------------------------------|----|------------------------|----------------------------------------------------|------------------------------------------------|-----------------------|----------------------------|
| Achtergrond<br>verwijderen                                   | 교, Afbeeldingen comprimeren<br>같 Afbeelding wijzigen<br>입 Beginwaarden van afbeelding ㅋ |                                                 |                        | 🗄 🛌 🗖                      | 0                             |    | Positie Tekstterugloop | Naar voren ×<br>Naar achteren ×<br>Selectievenster | Uitlijnen *<br>121 Groeperen *<br>24 Draaien * | Bijsnijden 💀 Breedte: | 34,3 cm ‡                  |
| •                                                            | -12-                                                                                    | 3 4 5 6 7 8                                     | ····9····10····11····1 | 12 · · · 13 · · · 14 · · · | 15 16 17 18 -                 | 19 | 25 26 27 .             | 28 29 30                                           | 31                                             | 1                     | 1                          |
| Geef hier de w                                               | vaarden 34,3                                                                            | 8 cm en 26,4                                    | cm in.                 |                            |                               |    |                        | $\mathbf{i}$                                       |                                                |                       |                            |
| Ga vervolgens naar Tekstterugloop en kies voor Achter Tekst. |                                                                                         |                                                 |                        |                            |                               |    |                        |                                                    |                                                |                       |                            |

Nu kunt u vanaf blz 19 de stappen volgen om de tekst op de voorkant, rug en achterkant te zetten.

#### **Omzetten naar PDF**

Het bestand van het omslag dient nu omgezet te worden naar een drukklaar bestand. Om uw bestand altijd en overal op de juiste wijze weer te geven, inclusief lettertypen en lay-out, is het noodzakelijk om dit te converteren naar PDF.

Zie hiervoor pagina 16

#### Schutbladen opmaken in Word

Een schutblad zorgt voor de duurzame verbinding tussen boekblok en omslag.

Als u blanco (onbedrukte) schutbladen in uw boek wilt, dan kunt u dit hoofdstuk overslaan.

Open een nieuw bestand en ga naar *Pagina-indeling / Pagina-instelling / Tab Marges*. En geef de onderstaande waarden in:

| Boven:      | 0 cm |
|-------------|------|
| Onder:      | 0 cm |
| Binnenkant: | 0 cm |
| Buitenkant: | 0 cm |
| Rugmarge:   | 0 cm |
|             |      |

Afdrukbestand:

liggend

| Pagina-instell      | ling               |                       | [      | ? 🗙  |  |  |  |
|---------------------|--------------------|-----------------------|--------|------|--|--|--|
| Marges Pap          | pier Indeling      |                       |        |      |  |  |  |
| Marges              |                    |                       |        | _    |  |  |  |
| B <u>o</u> ven:     | 0                  | O <u>n</u> der:       | 0      | -    |  |  |  |
| <u>B</u> innenkant: | 0                  | Bujtenkant:           | 0      | *    |  |  |  |
| R <u>u</u> gmarge:  | 0                  | Positie van rugmarge: | Links  | ~    |  |  |  |
| Afdrukstand —       |                    |                       |        | -    |  |  |  |
|                     |                    |                       |        |      |  |  |  |
|                     |                    |                       |        |      |  |  |  |
| St <u>a</u> and     | Ligg <u>e</u> nd   |                       |        |      |  |  |  |
| Pagina's            |                    |                       |        |      |  |  |  |
| Meerdere pa         | gina's: Marges spi | egelen 💙              |        |      |  |  |  |
|                     |                    |                       |        |      |  |  |  |
| Voorbeeld           |                    |                       |        |      |  |  |  |
|                     |                    |                       |        |      |  |  |  |
|                     |                    |                       |        |      |  |  |  |
|                     |                    |                       |        |      |  |  |  |
|                     |                    |                       |        |      |  |  |  |
| -                   | Line de sur c=t    |                       |        |      |  |  |  |
| Loepassen op:       |                    |                       |        |      |  |  |  |
| Standaard           |                    | ОК                    | Annule | eren |  |  |  |

De afloop van het schutblad is 5 mm rondom. We gaan in dit voorbeeld uit van een boek van 148 x 210 mm (B x H / A5). 148 + 10 = 158 mm breedte 210 + 10 = 220 mm hoogte

Deze waarden voert u in onder Pagina-indeling / Pagina-instelling / Tab Papier.

| Pagina-instelling                                                                       | y x                                                                                     |
|-----------------------------------------------------------------------------------------|-----------------------------------------------------------------------------------------|
| Marges Papier Indeling                                                                  |                                                                                         |
| Papier <u>f</u> ormaat:                                                                 |                                                                                         |
| Aangepast formaat 🔻                                                                     |                                                                                         |
| Breedte: 15,8 cm                                                                        |                                                                                         |
| Hoogte: 22 cm 🚔                                                                         |                                                                                         |
| Papierinvoer                                                                            |                                                                                         |
| <u>E</u> erste pagina:                                                                  | O <u>v</u> erige pagina's:                                                              |
| Standaardpapierlade (Auto)<br>Auto<br>Cassette 1<br>Cassette 2<br>Multifunctionele lade | Standaardpapierlade (Auto)<br>Auto<br>Cassette 1<br>Cassette 2<br>Multifunctionele lade |
| Voorbeeld                                                                               |                                                                                         |
|                                                                                         |                                                                                         |
| Toepassen op: Heel document                                                             | <u>A</u> fdrukopties                                                                    |
| Als stan <u>d</u> aard instellen                                                        | OK Annuleren                                                                            |
|                                                                                         |                                                                                         |

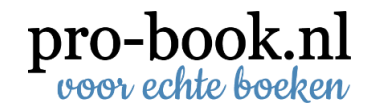

Voor uw schutbladen ontvangen wij graag 2 PDF bestanden:

- 1 PDF bestand voor het voorschutblad
- 1 PDF bestand voor het achterschutblad

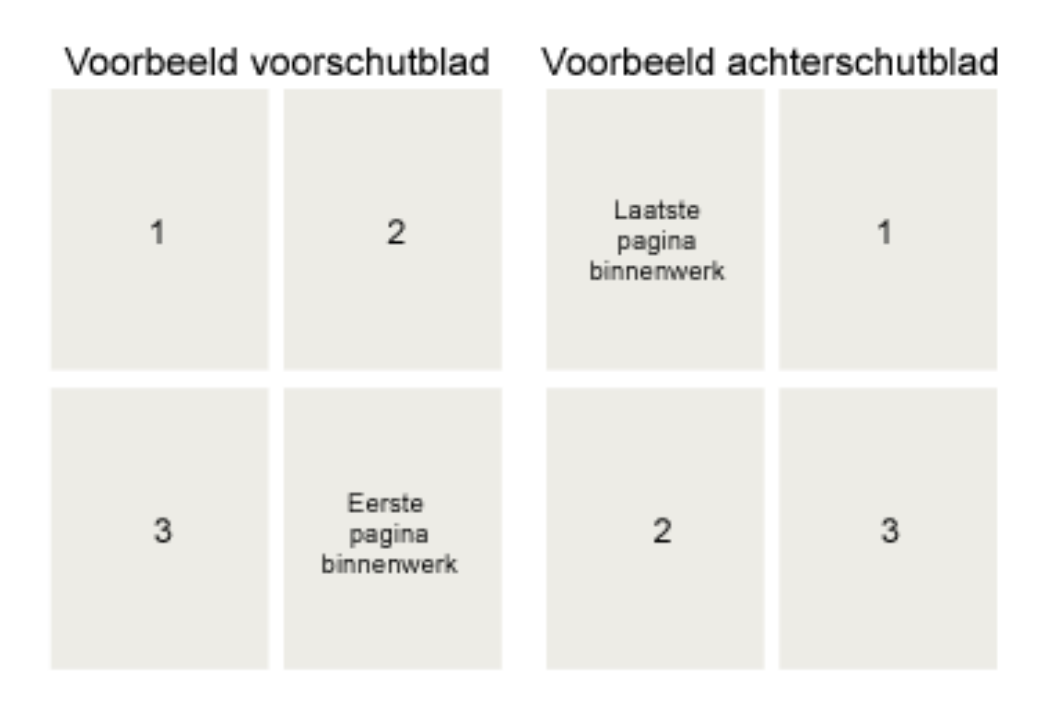

U kunt ook kiezen voor een unikleur schutblad. Hiervoor heeft u de keuze uit de onderstaande kleuren.

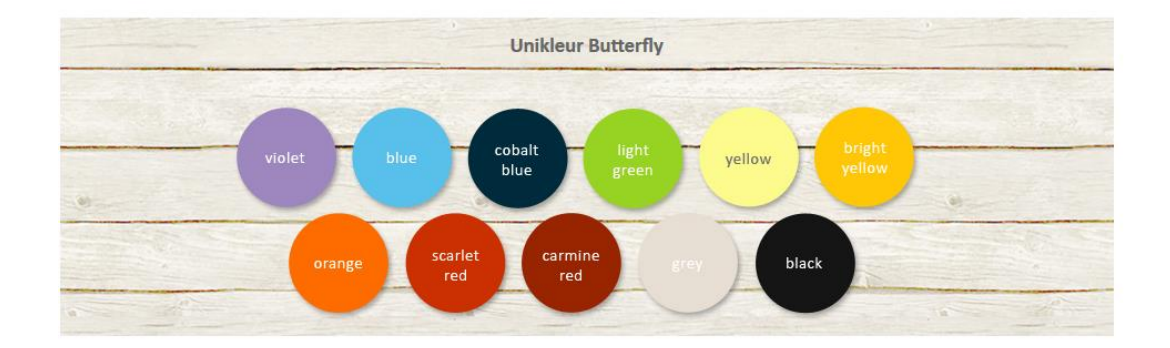

#### **Omzetten naar PDF**

Het bestand van het omslag dient nu omgezet te worden naar een drukklaar bestand. Om uw bestand altijd en overal op de juiste wijze weer te geven, inclusief lettertypen en lay-out, is het noodzakelijk om dit te converteren naar PDF.

Zie hiervoor pagina 16

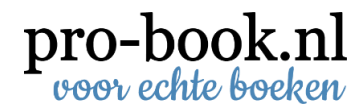

#### ISBN

Het ISBN is al ruim 40 jaar de wereldwijde standaard in het boekenvak. Het staat voor International Standard Book Number. Met een ISBN maakt u uw uitgave uniek herkenbaar. Dankzij het ISBN wordt uw uitgave opgenomen in het assortiment van (online) boekhandels, bibliotheken en andere aanbieders van boeken in welke vorm dan ook. Het ISBN zorgt er voor dat uw uitgave makkelijk vindbaar is op het internet. Wij kunnen voor u een ISBN- nummer aanvragen.

Voor het aanvragen van een ISBN en het opmaken van een streepjescode berekenen wij 35 euro excl. btw.

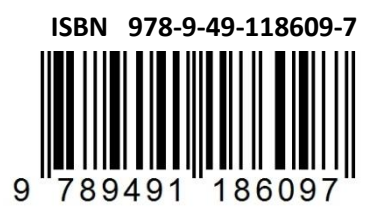

#### Omslag

Een omslag bestaat uit grijskarton dat omplakt is met een bekledingsmateriaal, zoals:

- Fotocover (glanzend of mat gelamineerd)
- Kunstleer
- Linnen

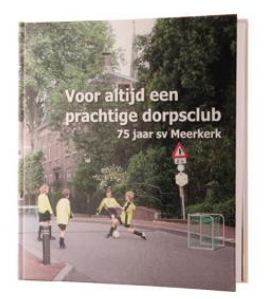

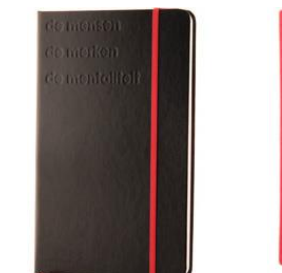

**Kunstleer** 

Fotocover

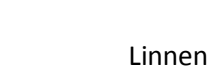

#### Pro-book

Pascalweg 8 8013 RC Zwolle 085 - 002 0490

info@pro-book.nl www.pro-book.nl

JOAN-ETORRI